# テレワーク 上宅勤務者への

# オンライン教育にKK2をご利用ください!

2021.06.11

霞が関ナレッジスクエア

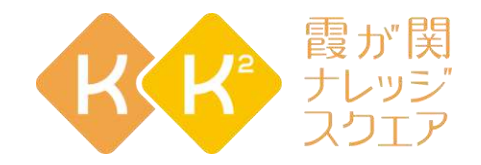

霞が関ナレッジスクエア(KK<sup>2</sup>)は、(一財)AVCCの公益目的事業として社会教育プログラム及びプラットフォームを提供しています。「共に考え、共に学び、共に担う社会へ」をミッションに掲げ、教育のデジタル化を推進し、いつでも、どこでも、誰もが学び交流できる環境整備を目指し活動しています。

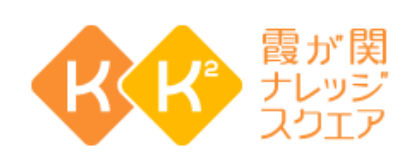

KK<sup>2</sup>では、デジタルプレゼンテーションプラットフォーム(DPP)により「リアル研修/集合学習」 「ライブ配信学習」「オンデマンド学習」の三つの学習形態を提供しています。

#### DPPで提供される主な機能

- ・講師からの設問に対する学習者の回答を集計(リアルタイム 分析)し表示できる
- ・ 学習者はいつでも講師へ質問できる
- テスト・アンケートをリアルタイムに集計できる

- ・ プログラムに対する評価(☆☆☆☆☆とレビュー)ができる
- ポートフォリオを記録する「マイページ」機能がある
- ・オンデマンド学習において、 Two Way(双方向性)学習機能
- ・講師のPCからライブ配信ができる New!

# KK<sup>2</sup> デジタルプレゼンテーションプラットフォーム(DPP)の概要

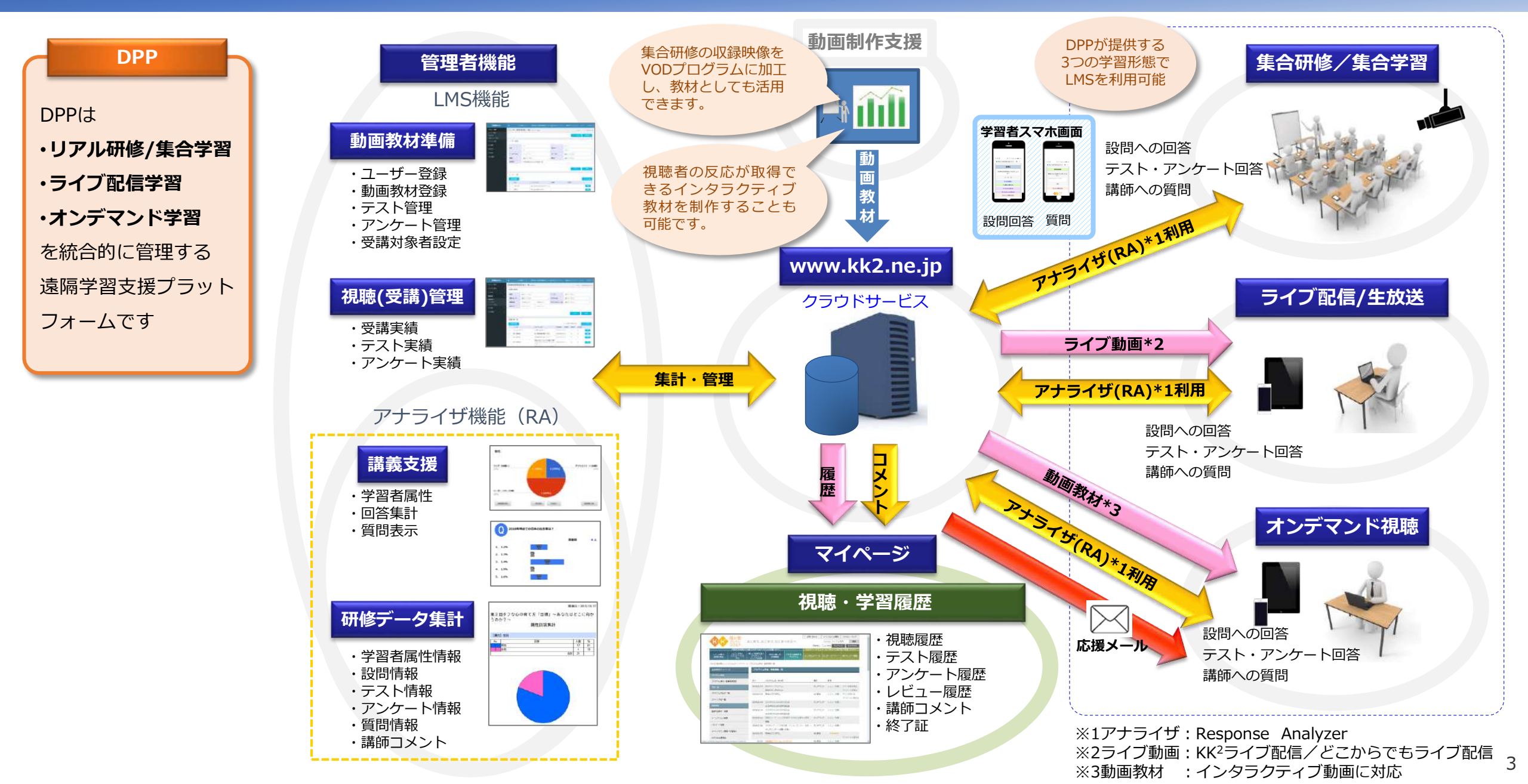

# KK<sup>2</sup> DPP RA(レスポンスアナライザ)機能

<u>会場やライブ配信での講義の際、参加者から</u> リアルタイムに反応を得ることができます。

#### 管理者(講師)

- ・プレゼン資料、設問(択一式、自由記述式)、テスト、アンケートが登録できます。
- 参加人数(会場、ライブ別)、講師への質問内容をリアルタイムに 取得します。
- 資料を表示しながら参加者属性や講義で使用する設問、講師への質問を適宜表示することができます。
- 参加者の性別、年代、職業の属性情報や、講義の中で投げかけた 設問の回答結果をリアルタイムにグラフ表示します。
- 参加者がスマートフォン等から読み込むことでRAを利用することができるQRコードを、講義ごとに自動作成します。

#### 利用者(参加者)

- ・ 参加者はPC、スマートフォンでRAを利用します。
- 講義中の設問への回答、講師への質問、テストやアンケートの回答 を直観的な操作で行うことができます。
- 協賛メンバーサービスをご利用の場合は、同一画面内でライブ配信 映像を見ながらRAを利用することができます。

※LMSサービスでのライブ配信+RA機能は開発中です。

#### RA情報登録画面

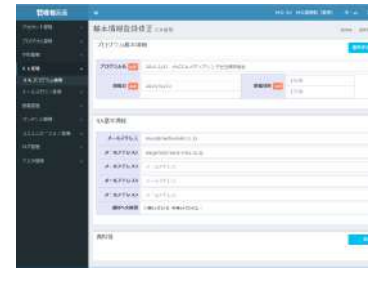

## 属性提示画面

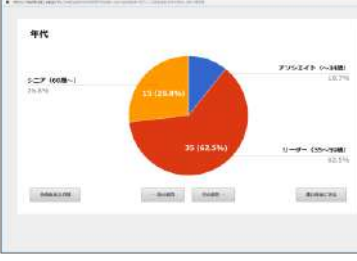

#### 管理者(講師)画面

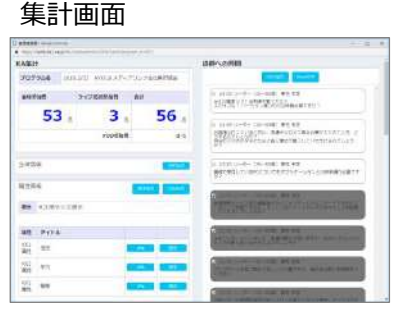

#### 設問提示画面

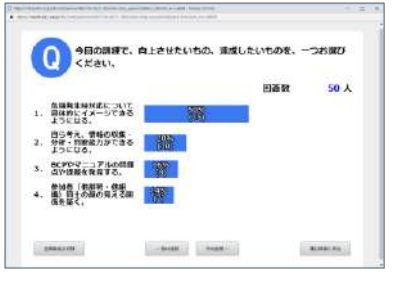

#### プレゼン画面

| • • = 1 · · · · · · · · · · · · · · · · · ·                                                                                                    | 44 (Minister ) (19)                                                                                                    |
|----------------------------------------------------------------------------------------------------|----------------------------------------------------------------------------------------------------|
| 1. レスポンスアナライザ (RA) とは                                                                                                    | #E                                                                                                    |
| UFASTATONISTONS (LARAR) BIR                                                                                                    |                                                                                                    |
| ADMINESTICS. OF LATER DO. TR-ATALL                                                                                                    | T - 100 100                                                                                                    |
| LET. READING WINE HERECZACHING ALES                                                                                                    | 2" REAR REAR                                                                                                    |
| ADMART ADMANDS TO INC. TH ADMANDED AT A DATA ADMANDED ADMANDED ADM | en se sorrietation in a                                                                                                    |
| ACCOUNTS AND ACCOUNTS AND ACCOU | III Prite                                                                                                    |
| NATE AND A CONTRACT OF A CONTRACT OF A CONTR | MI (1986-1942)                                                                                                    |
| "Zamet Fabras Mittages.                                                                                                    | Ma                                                                                                    |
| BE-COM                                                                                                    | MtIALINETTE.                                                                                                    |
| 719-18<br>AMELSY.Contentionerselectory,<br>719-1884-ster, 10-180-518871281.                                                                                                    | Assessment of the second second second second second second second second second second second second second s                                                                                                    |
| SINA CONTRACTOR AND CONTRACTOR                                                                                                    | ETROPIA.                                                                                                    |
| REF. BM27:0-Holdmillelin/PriOfEstates<br>S200487                                                                                                    | and a second second sec |
|                                                                                                    | The shifts                                                                                                    |

#### QRコード作成画面

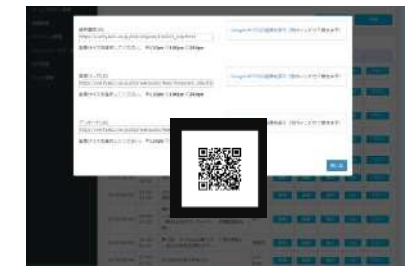

|                                                                                              | 7                         | 利用者(参加者)画i                          | <u>آ</u>                                          |
|----------------------------------------------------------------------------------------------|---------------------------|-------------------------------------|---------------------------------------------------|
|                                                                                              |                           |                                     |                                                   |
| メイン画面                                                                                        | 設問回答画面                    | 講師への質問画面                            | テスト解答画面                                           |
|                                                                                              | 二〇日 〇八7 2 gatemater       | 日の性                                 | 1192 0 11 Y & arritori                            |
| xr>mm                                                                                        | 122801                    | HappinerHyddaespinodine     E     F | таци //werry ac2.cog/s/10/// (3) i<br>7:жь (ф550) |
| 12152012                                                                                     | 2012年の日本経済ほどうなるでしょう<br>かて | 資源を入力して決壊オタンモ押してくだ<br>でい。           | 1154                                              |
| TREASTA<br>TREASTA                                                                           | 19.这些重要公                  | 28                                  | 0.15                                              |
| HIJER TAKES                                                                                  | (1) #2.5 L 30.5 6         | WLACCOME TO S                       | 27<br>24<br>5                                     |
| () 通知の意味になりて超加速の単品は、単<br>用されることろのポランタの発展してなどの<br>い、一般のためは、単純の高等になかか<br>ですが、「ため、オタンを利用」てくたさい。 | 10.212年1日18月3             |                                     | <b>N</b> 2                                        |
|                                                                                              |                           |                                     |                                                   |

#### アンケート回答画面

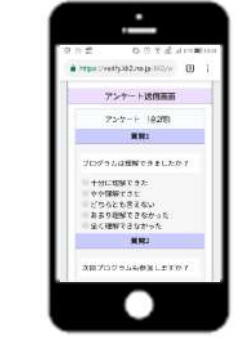

# KK<sup>2</sup> DPP RA機能を利用した講義の流れ

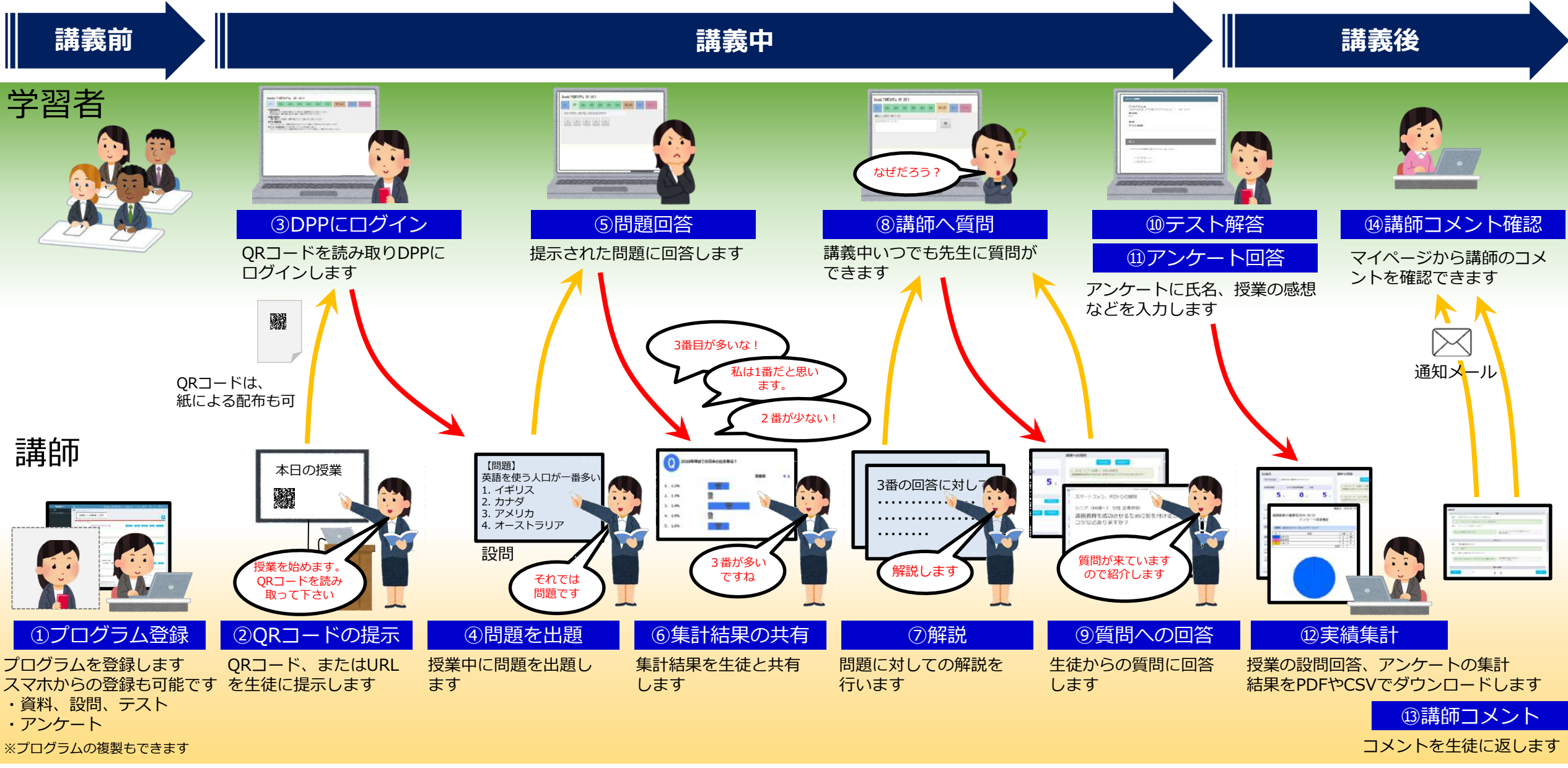

# KK<sup>2</sup> DPP インタラクティブVOD教材

## オンデマンド動画(VOD)プログラム制作支援

講義や集合研修を収録した映像を、いつでも見ることができるオンデマンド動画 プログラムとして登録できます。

- 講義、研修会場、動画教材制作スタジオとして、KK<sup>2</sup>スタジオ、三番町スタジオがご利用いただけま す。両スタジオともライブ配信機能を備えています。
- 講義会場、研修会場への撮影スタッフの派遣、現地からのライブ配信、収録した映像の編集も別途 承ります。
- ・協賛メンバーサービス、LMS会員サービスのご利用により、KK<sup>2</sup>WEBサイト内にお客様独自の動画 ライブラリ機能をお使いいただける専用ページをご用意いたします。

### インタラクティブ教材制作支援

動画プログラムの視聴終了時に表示される選択式の設問により、 視聴者全体の回答分布を共有することができます。 動画プログラム内容に対するアンケートや、自身の回答と全体 の結果を見比べることにより気づきを得られるプログラムも制 作できます。

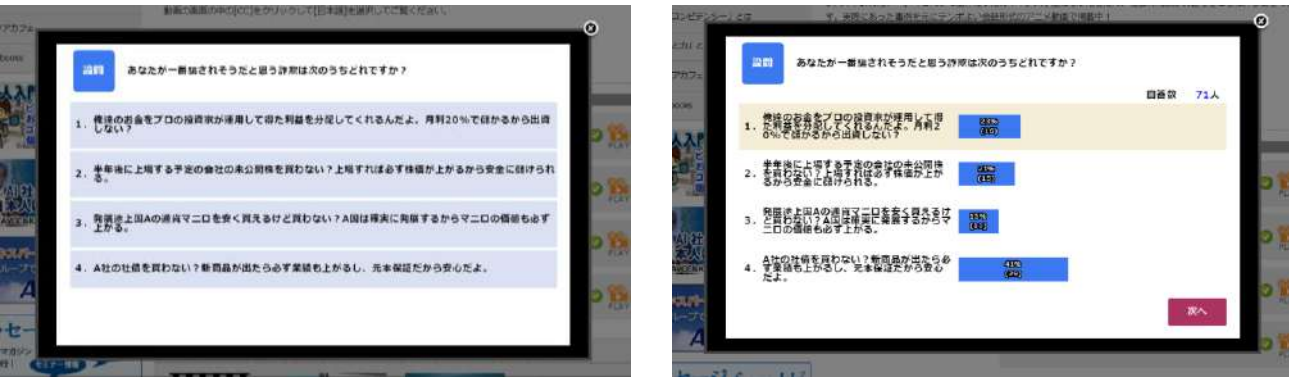

動画視聴後に表示される選択肢に回答すると視聴者全体の集計結果を表示します

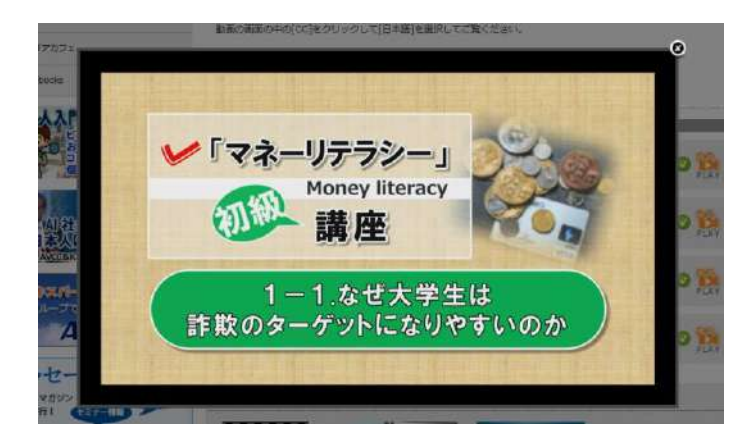

# オンラインセミナー(Web会議 + どこからでもライブ配信 + DPP)

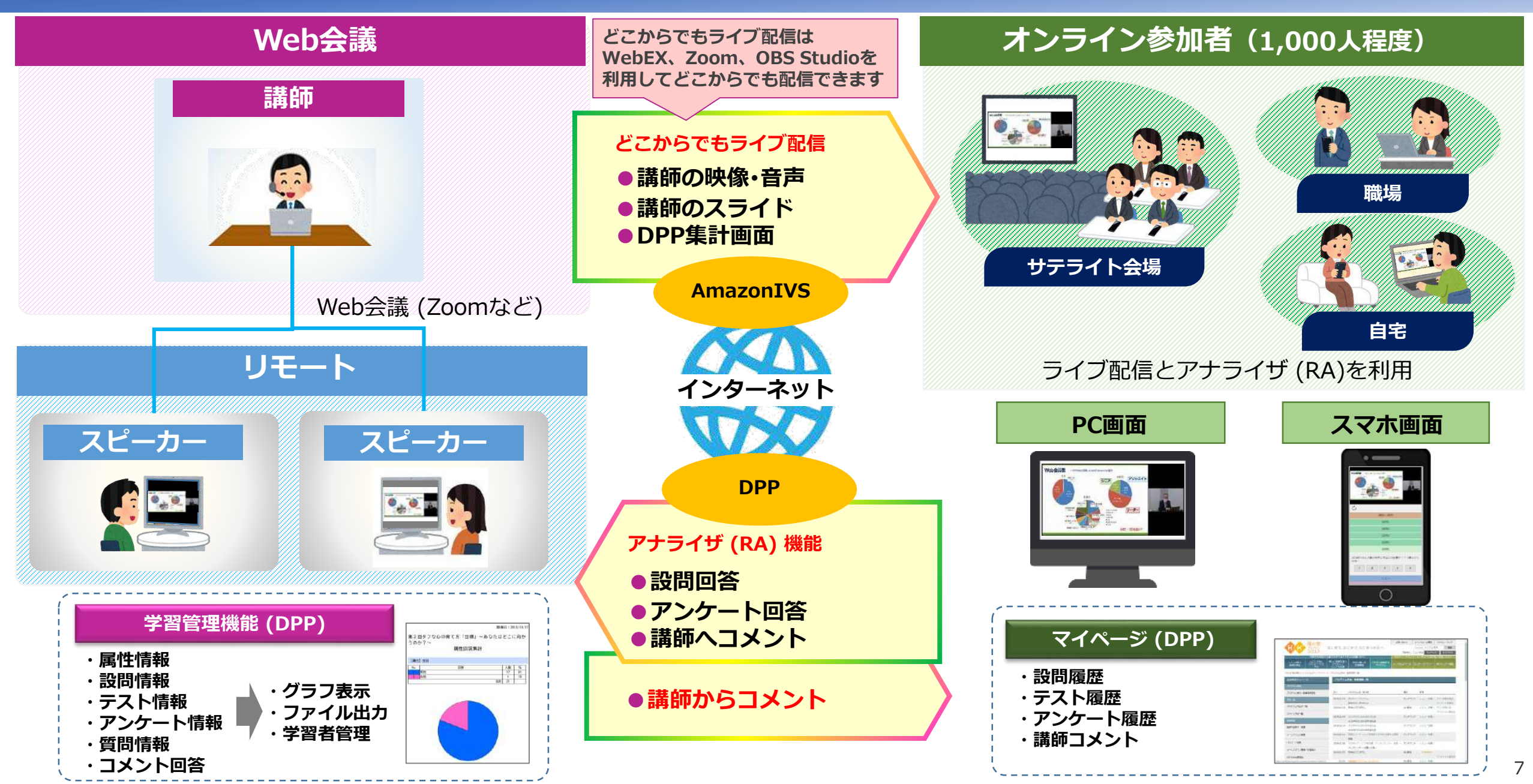

# ご利用いただけるサービス

KK<sup>2</sup> DPPによる学習機能をご利用いただくには、下記いずれかのサービスをご利用いただく必要があります。

- ・「LMSメンバー会員」サービス
  - KK<sup>2</sup> Webサイトにお客様の組織情報に基づく専用のLMS(学習管理)機能を提供します。
  - 学習対象者の所属情報を登録することで、上長(学習管理者)による学習管理が可能です。
  - お客様独自の動画教材を登録することができます。
     KK<sup>2</sup>オリジナルプログラムをカスタマイズして表示することも可能です。
  - テスト・アンケートを登録することが可能です。
  - 学習者はマイページより自身の学習履歴を確認することができます。
  - 任意の配信元からライブ配信を行うことが可能です。(最大同時視聴者数 2,000人まで)

#### ・「協賛メンバー会員」サービス

- KK<sup>2</sup> Webサイトにお客様の組織名称等を表示する専用ページを提供します。
- 学習対象者がご自身でKK2 Web会員登録していただく必要があります。
   (自組織ドメインのメールアドレス、パスワード、生まれ年、性別、業種の登録が必要となります)
- 専用ページにはお客様独自の動画教材及びKK<sup>2</sup>オリジナルプログラムのカスタマイズ表示が可能です。
- テスト・アンケートを登録することが可能です。※上長による学習管理機能はありません。
- 学習者はマイページより自身の学習履歴を確認することができます。
- 任意の配信元からライブ配信を行うことが可能です。(最大同時視聴者数 2,000人まで)

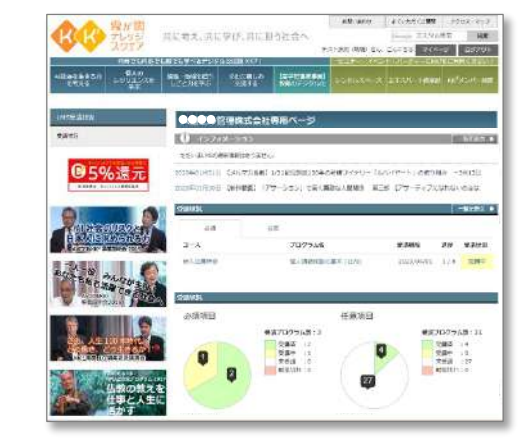

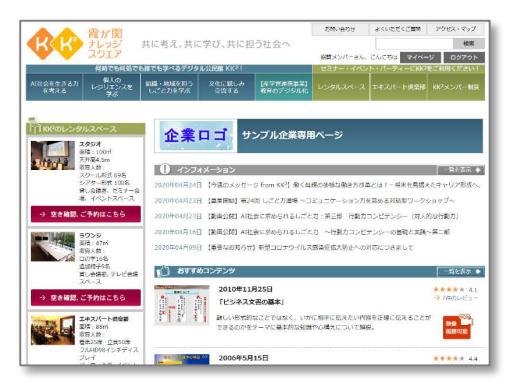

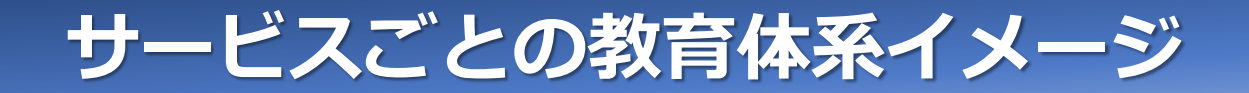

「LMSメンバー会員」サービスには、上長による履修マネジメント機能があることが最大の特徴です。

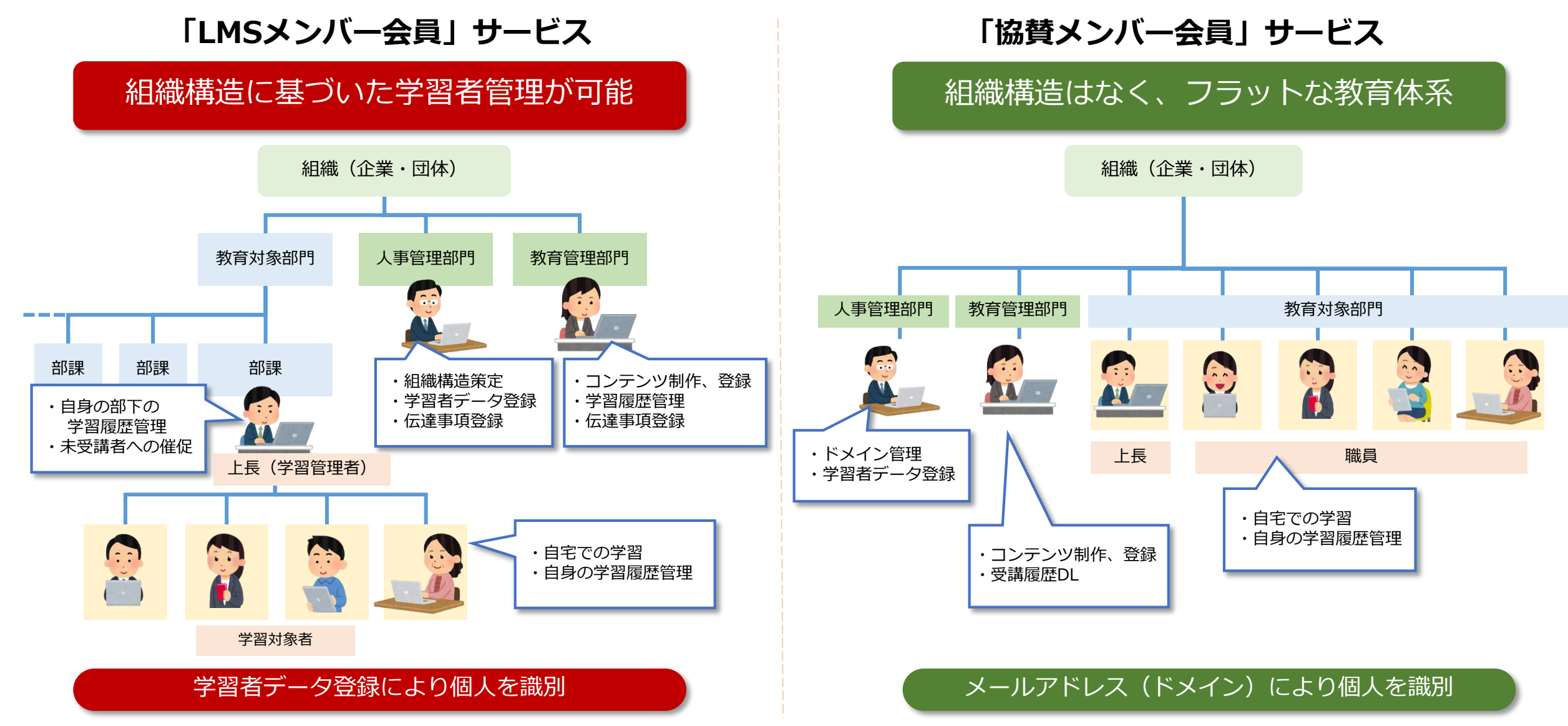

# サービス機能比較表

|             |               |                | LMSメンバー会員    | 協賛メンバー会員     |
|-------------|---------------|----------------|--------------|--------------|
| 人事管理部門      | ユーザ(学習者データ)管理 | ユーザ登録、変更、削除    | 〇 (代行可)      | 〇 (個人で登録)    |
|             | 一括管理          | 一括ユーザー登録、変更    | 〇 (代行可)      | ×            |
|             | 問合せ業務         | ヘルプデスクの設置      | 必要 (代行可)     | 必要 (代行可)     |
| 教育管理部門      | 動画教材制作        | 動画教材登録、動画教材配信  | 〇 (代行可)      | 〇 (代行可)      |
|             | テスト、アンケート作成   | 設問、テスト、アンケート登録 | 〇 (代行可)      | 〇 (代行可)      |
|             | ライブ配信/生放送     | ライブ配信/生放送      | ○(20秒ほど遅延あり) | 〇(20秒ほど遅延あり) |
|             | 視聴·学習履歴管理     | 視聴·学習進捗管理      | Ο            | Ο            |
| 教育対象部門 (上長) | 所属部下の学習履歴管理   | 視聴·学習進捗管理、催促通知 | Ο            | ×            |
| 学習対象者       | オンデマンド学習      | 動画教材視聴         | Ο            | Ο            |
|             |               | 設問返答、テスト、アンケート | Ο            | Ο            |
|             |               | レビュー(動画教材評価)   | O(アンケートで代替)  | Ο            |
|             |               | マイページ機能        | Ο            | Ο            |

# サービスご利用の前提条件

- ご利用にあたっては「KK2協賛メンバー」への入会が必要です。(年会費 1口 120,000円・税別)
- 視聴端末(PC/タブレット/スマホ)からインターネットに接続できる必要があります。
- [kk2.ne.jp / stream.co.jp / stream.ne.jp ] のドメインにアクセスできる必要があります。
- 協賛メンバー会員サービス利用の場合は、学習対象者自身が、メールアドレス、パスワード、氏名などの情報をKK<sup>2</sup>Web会員サイトに 登録する必要があります。
- LMS会員サービス利用の場合は、メールアドレス、パスワード、氏名、所属組織などの職員情報の登録が必要です。
- LMS会員サービス利用の場合は、学習対象者に個別に登録ログイン情報(メールアドレス、パスワード)を通知する必要があります。
- LMS会員サービスでプログラム視聴制限を利用される場合は事前の設計が必要となります。
- ライブ配信の最大同時視聴者数は2,000人です。
- ライブ配信元にはインターネット環境が必要です。
- ご利用にあたっては下表の視聴環境を推奨します。

| パソコン    | Windows                                                                                                    | Мас                                                                |
|---------|----------------------------------------------------------------------------------------------------|--------------------------------------------------------------------|
| OS      | Windows 8.1/10(日本語版)                                                                                            | mac OS                                                             |
| ブラウザ    | Microsoft Edge 最新バージョン<br>Microsoft Internet Explorer Ver11<br>Mozilla Firefox 最新バージョン<br>Google Chrome 最新バージョン | Safari 最新バージョン<br>Mozilla Firefox 最新バージョン<br>Google Chrome 最新バージョン |
| CPU     | Intel Core i 3相当以上                                                                                              | Intel Core i 3相当以上                                                 |
| その他     | JavaScriptを「オン」Cookieを「受け付ける」に設定                                                                                | JavaScriptを「オン」Cookieを「受け付ける」に設定                                   |
| スマートフォン | Android                                                                                                    | iPhone/iPad                                                        |
| ブラウザ    | Chrome最新バージョン                                                                                                   | Safari最新バージョン                                                      |
| その他     | JavaScriptを「オン」Cookieを「受け付ける」に設定                                                                                | JavaScriptを「オン」Cookieを「受け付ける」に設定                                   |

# LMS会員サービス

# LMS会員サービスの特徴

- LMS会員サービスは、KK<sup>2</sup>Webサイトにお客様の組織情報に基づく 専用のLMS(学習管理)機能を提供する学習支援サービスです。
- ・ 学習対象者の所属情報に紐づいた個人データを登録することにより、 上長による部下の学習者管理や所属による視聴制限が可能です。
- お客様独自の動画プログラムを登録して掲載することができます。
   KK<sup>2</sup>オリジナルプログラムをカスタマイズして表示することも可能です。
- プログラムごとにテスト・アンケートを設定することができます。
- トップページ上に自身の学習プランの進捗情報が表示されます。またマイページより自身の学習履歴が管理できます。

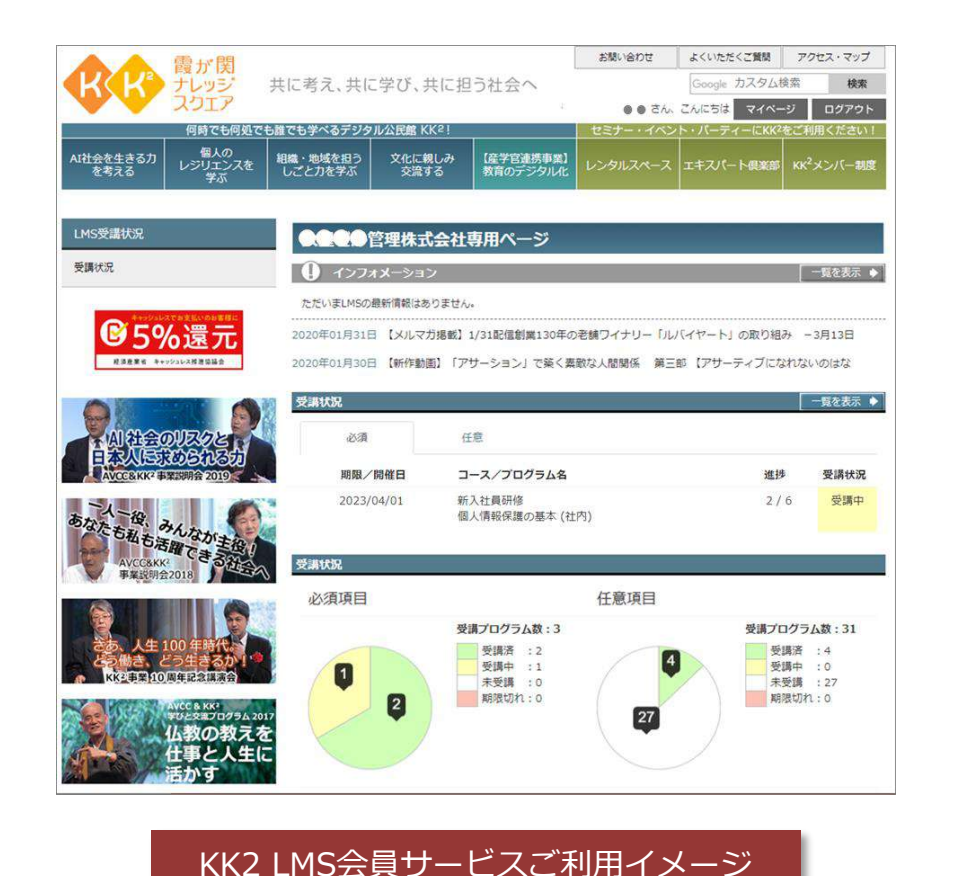

 ・学習者単位、プログラム単位で学習の進捗を管理し、未受講者への催促メールの送信や、 テスト・アンケートの集計(分析・表示)を行うことができます。

# LMS会員サービスご利用準備

- ・以下の学習者情報の登録が必要となります。
  - 氏名
  - メールアドレス(ログインID)
  - パスワード(ログインパスワード)
  - 組織情報(上長が部下の受講状況を確認するための階層別組織情報)
  - 公開グループ(視聴可能な動画プログラムを指定するグループ情報)
  - 職掌(視聴可能な動画プログラムを指定する職掌情報)
  - カスタムID(オプション:お客様組織のユーザー情報と紐づけする場合等にお使いいただけます)
- 動画プログラムに視聴制限をかける場合、事前にコース・グループ設計が必要となります。
   コース毎に公開グループ(最大5階層)、職掌のマトリックスで視聴制限をかけることができます。
   視聴制限を行うコンテンツを登録する場合は、予め公開グループと職掌の設計が必要になります。

# LMS会員で出来ること

#### ①お客様の組織構造に基づいた学習者管理

お客様の組織構造に基いてLMS会員(学習者)情報を管理(一括登録、編集、削除)することができます。 学習者にはKK<sup>2</sup>で持つ基本属性情報以外に、お客様独自の拡張情報を最大10件付与することができます。

#### ② お客様独自の学習プログラム作成

お客様独自の動画教材と学習コースを登録できます。

動画プログラムごとに自社の組織構造に基づいた視聴制限をかけることも可能です。

#### ③ 学習者自身による受講状況の管理

学んだ履歴や過去のテスト・アンケートの結果を「マイページ」で学習者自身が確認できます。

LMSトップページには自身の学習プログラムの進捗状況が表示され、未受講プログラムをスムーズに履修可能です。

#### ④ 学習管理者による学習者の受講管理

範囲が限定された学習管理者を設定することができます。学習管理者は学習者の進捗状態を確認することができます。また 未受講の学習者に対しては催促メールを送ることもできます。

#### ⑤ インタラクティブ教材の利用

動画プログラムをインタラクティブ教材として設定することにより、動画プログラム視聴時に管理者に質問や意見を送信 することができます。管理者からの回答は学習者のマイページで確認できます。

15

# 【LMS】学習者ご利用イメージ ①

- 1. 受講すべき未受講プログラムがある場合は、管理部門から受講を促す催促 メールが届いている場合があります。メール文面からKK<sup>2</sup> Webサイトにアク セスすることができます。
- 2. KK<sup>2</sup> Webサイト(www.kk2.ne.jp)に、PC、タブレット、スマートフォンなどのデバイスでアクセスします。(要インターネット)
- 3. 管理部門より連携されたメールアドレス、パスワードでログインを行います。 お客様組織専用トップページが表示されます。
- トップページの「受講状況」に自身に設定された学習コースが表示されます。
   未受講のプログラムがあるかどうかをグラフで確認することもできます。
- 学習コース画面ではコースに設定されているプログラムの一覧と受講状況が 確認できます。「受講する」を押すことで該当の動画プログラムが表示され ます。

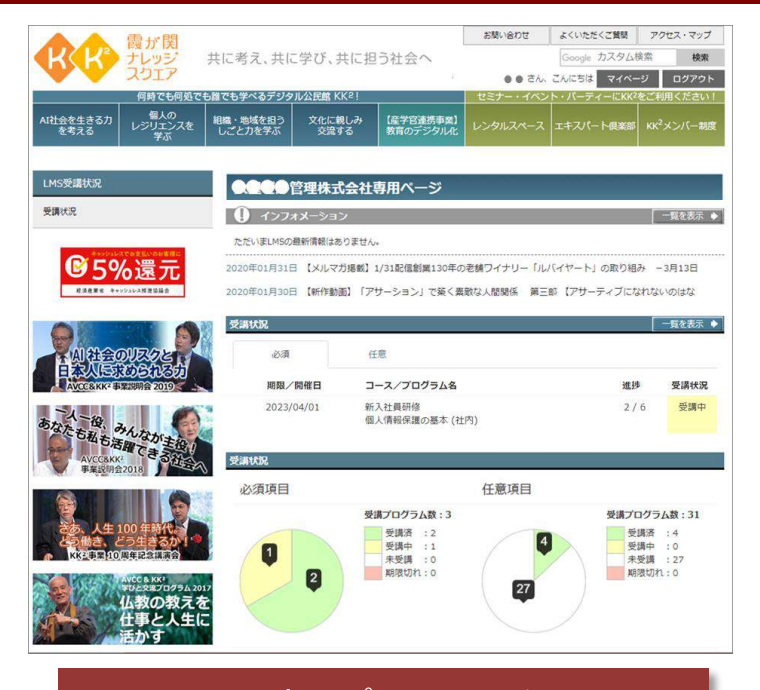

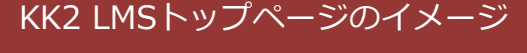

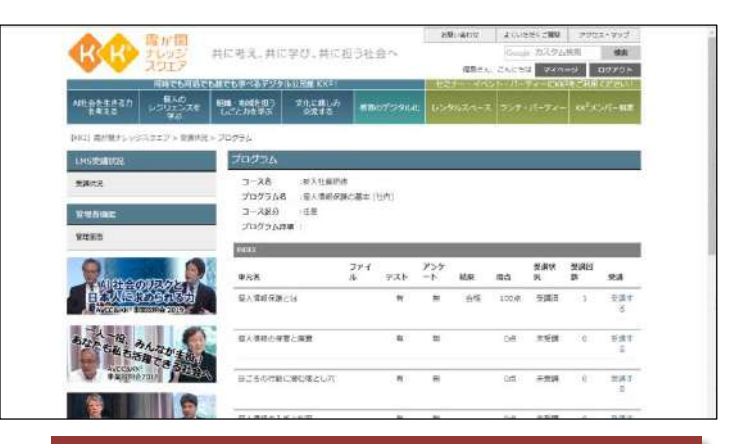

学習コース画面イメージ

# 【LMS】学習者ご利用イメージ②

- 5. 動画プログラムを視聴します。設定されていれば視聴後にテスト・アンケート 画面に遷移します。
- インタラクティブ教材に設定されている場合は、動画視聴時に管理者に質問や 意見を送信することができます。
- 7. LMS受講実績画面で自身の受講実績を確認することができます。
- 8. カスタマイズされた動画グループから任意の動画を選択して視聴することもできます。
- 9. 自身の動画視聴履歴や質問履歴、LMS受講履歴は、マイページを見ることによりいつでも確認できます。

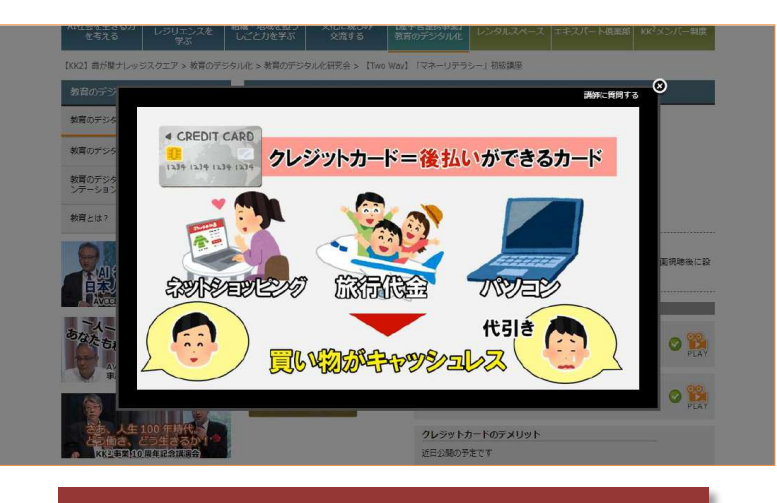

#### 動画視聴画面イメージ

| 0.0                                                                                                    | ログロ<br>ナレッジ<br>スウエア<br>共に考え、共に                 | 学び、共に担う社会へ                           | - 60月回送入意味が新作用センジーの時気が生た<br>リンク 福島商さん こんパ<br>トップページ ログパ |
|----------------------------------------------------------------------------------------------------|------------------------------------------------|--------------------------------------|---------------------------------------------------------|
| スト解答                                                                                                    |                                                |                                      |                                                         |
| プログラム名<br>単元名                                                                                                    | 個人情報保護の基本(社内)<br>個人情報保護とは                      | 新聞時間<br>昭応<br>テスト紀保                  | 0888293999<br>100⊛<br>≜18                               |
|                                                                                                    |                                                |                                      | 87                                                      |
| <b>a</b> :                                                                                                    |                                                |                                      |                                                         |
|                                                                                                    |                                                |                                      |                                                         |
| 個人情報に関す<br>「宅配使の伝算                                                                                                    | 8次の文章を読んで通切であれば〇、通切です<br>こ記載されている。在所、氏名、電話番号は4 | なければ⇒を思んでください。<br>個人情報である」           |                                                         |
| 個人情報に関す。<br>「宅配使の伝算」                                                                                                    | 8次の文章を読んで適切であれば〇、適切で<br>2記載されている、在所、丘名、電話番号は1  | 201710は-を選んでください。<br>名人情報である」        |                                                         |
| <ul> <li>(株式)</li> <li>(株式)</li> <li>((th))</li> <li>(th))</li> <li>(th))</li></ul> | 8月の次重を終んで適切であれば()、適切で<br>に記載されている。住所、丘名、電話毎年は1 | 2017日2-5世んでください。<br>人へ発展である)<br>〇 正M |                                                         |

テスト画面イメージ

# 【LMS】学習者画面イメージ ①

## LMS会員専用ページ

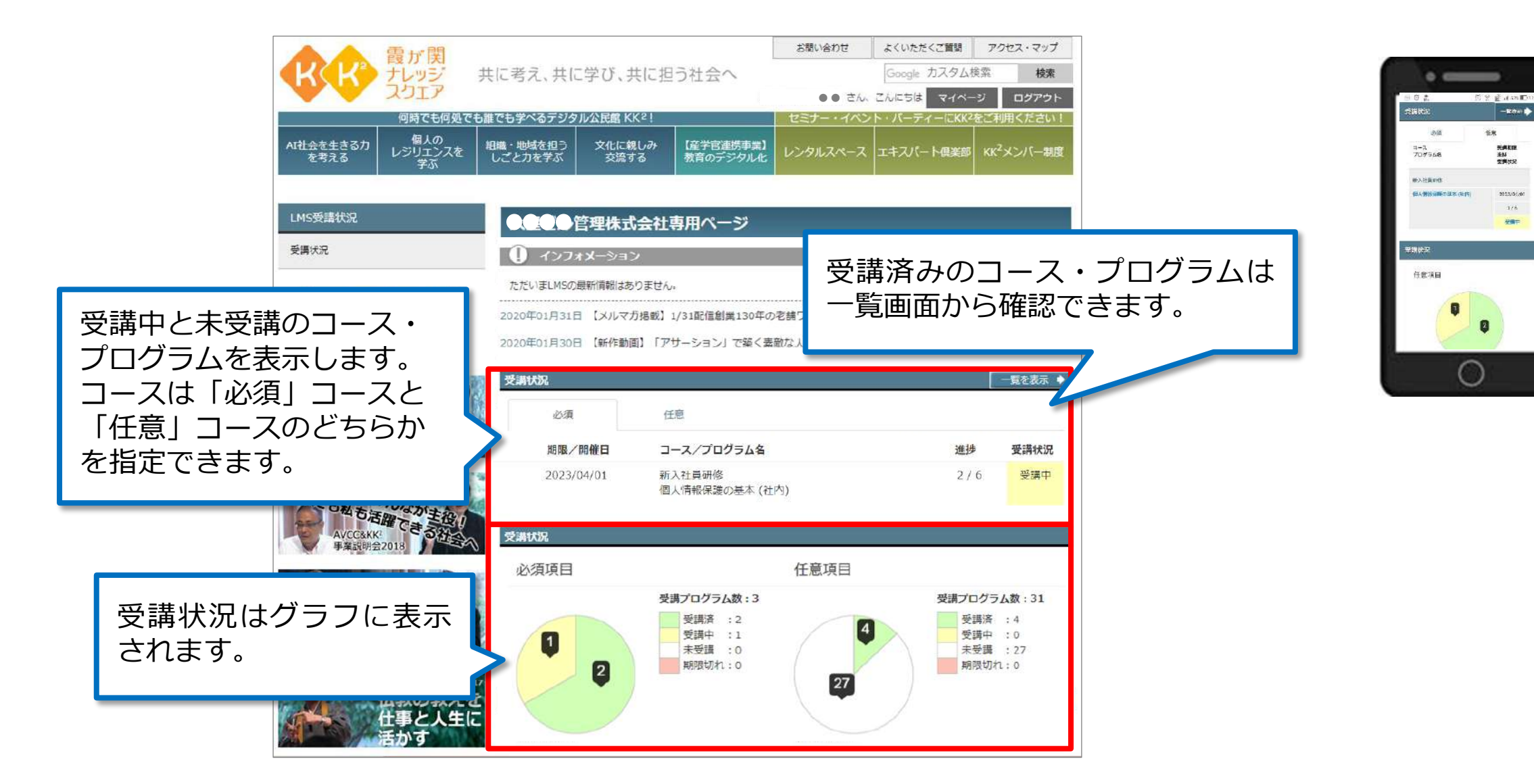

18

# 【LMS】学習者画面イメージ ②

## LMS受講

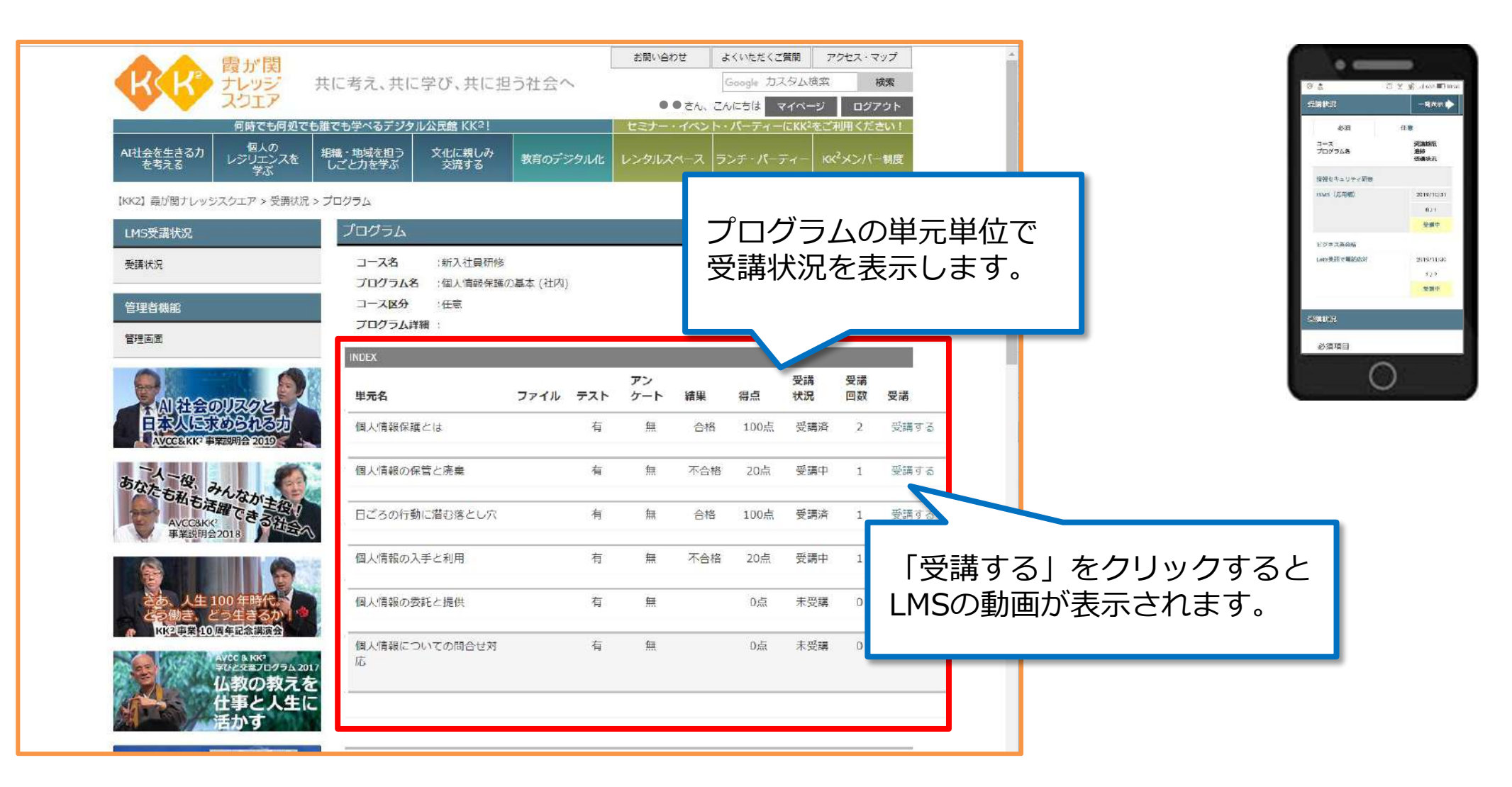

# 【LMS】学習者画面イメージ ③

## LMS受講実績

|                                                              | お問い合わせ                                                                                                    | よくいただくご質問     | アクセス・マップ                 |                                                                                                    |
|--------------------------------------------------------------|----------------------------------------------------------------------------------------------------|---------------|--------------------------|----------------------------------------------------------------------------------------------------|
| もに考え、共に学び、共に担う社会へ                                            |                                                                                                    | Google カスタム   | 検索 <b>検索</b>             |                                                                                                    |
| 米국十 쓰 시 2 ご 27 万寸 八 日奈 17 / 2 1                              | ● ● č/                                                                                                    | N. CARSIE 774 | ージ ログアウト                 |                                                                                                    |
| 単しも子へのテンラルム氏語 KK-:<br>昭載・地域を担う<br>しごと力を学ぶ<br>交流する<br>教育のデジタル | 化 レンタルスページ                                                                                                    | ス ランチ・パーディー   | - KK <sup>2</sup> メンバー制度 |                                                                                                    |
| プログラム                                                        |                                                                                                    |               |                          |                                                                                                    |
| 受蒲状況詳細                                                       |                                                                                                    |               |                          |                                                                                                    |
| コース名 高齢社会検定試験                                                |                                                                                                    |               |                          |                                                                                                    |
| ブログラム名 高齢社会検定試験過去問                                           |                                                                                                    |               |                          |                                                                                                    |
| 単元名 結果                                                       | 得点                                                                                                    | 受講状況          | 受講回数                     |                                                                                                    |
| 総論 合格                                                        | 93点                                                                                                    | 受講済           | 2                        |                                                                                                    |
| 個人論 合格                                                       | 100点                                                                                                    | 受講済           | 2                        |                                                                                                    |
| 社会編合格                                                        | 93点                                                                                                    | 受講済           | 2                        |                                                                                                    |
|                                                              |                                                                                                    | · 結界          | 果<br>5                   |                                                                                                    |
|                                                              |                                                                                                    | ・受調           | 、<br>構状況<br>構回数          |                                                                                                    |
|                                                              |                                                                                                    | か一覧           | 記表示され                    | れます。                                                                                                    |
|                                                              | まに考え、共に学び、共に担う社会へ         ##でも学べるデジクル公民館 KK2!         #無・地域を担う<br>してど力を学ぶ       文化に残しみ<br>文流する       数百のデジタル         プログラム       受講状況詳細         コース名       高齢社会検定試験<br>プログラム名       高齢社会検定試験<br>合格         単元名       結果         総論       合格         社会編       合格 |               | <ul> <li></li></ul>      | 2日に存え、共に学び、共に担う社会へ       2日に存え、共に学び、共に担う社会へ       2日の日本       2日の日本 |

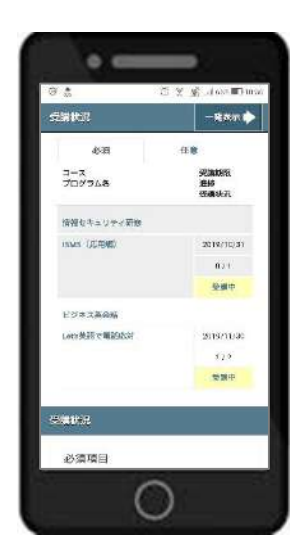

# 【LMS】学習者画面イメージ ④

## LMS動画視聴

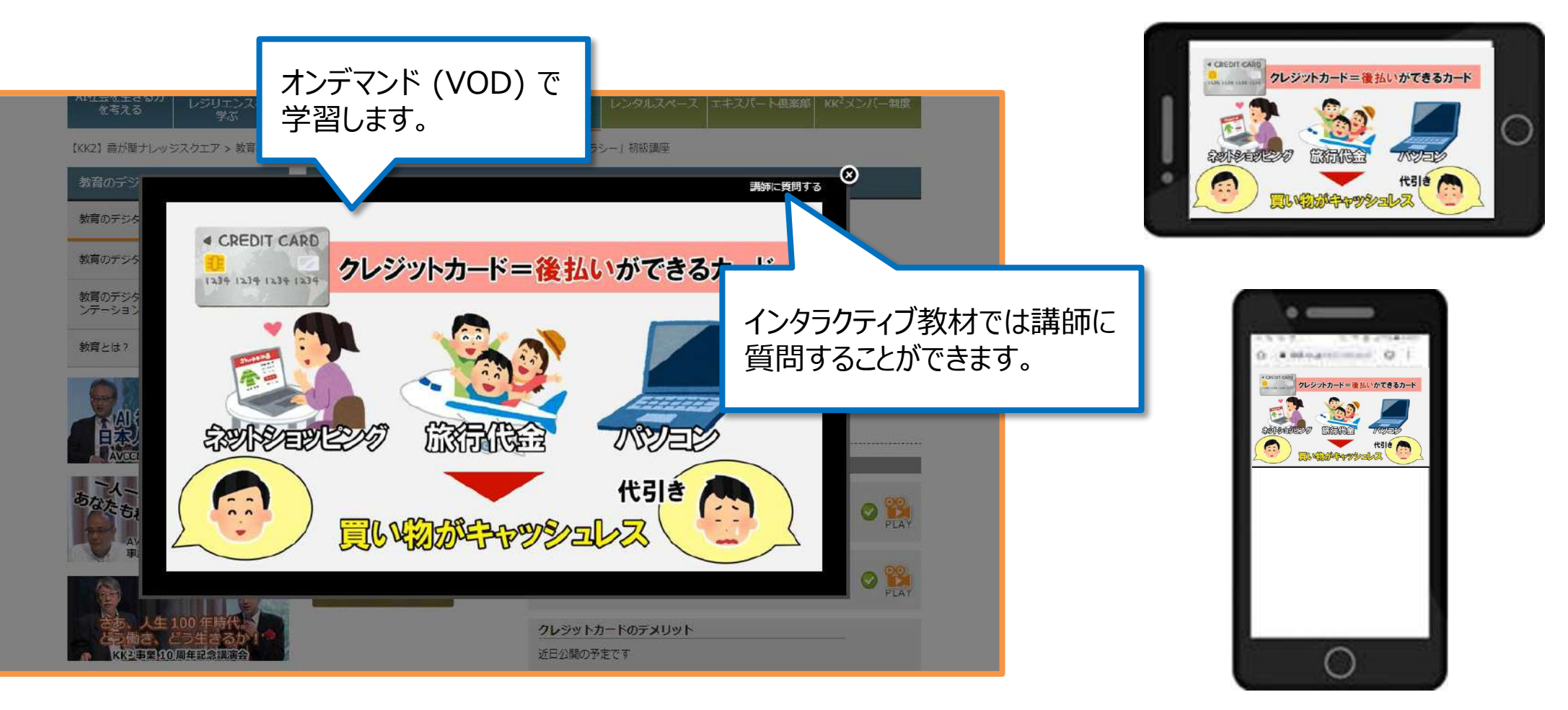

# 【LMS】学習者画面イメージ ⑤

## LMSテスト画面

| オンデマンド<br>テストを受け                                                | (VOD) で学習後に<br>ることができます。                |                                        |
|-----------------------------------------------------------------|-----------------------------------------|----------------------------------------|
|                                                                 | 12人英文株<br>10、共に担う社会へ<br>制度料整 0315295980 | テストの得点とテスト結果<br>(合否判定)がその場で<br>出力されます。 |
| 単元名 信人所時保護とは                                                    | 日本 100k<br>テスト結果 会務                     | #7                                     |
| 金人得俗に関する次の次量を読んで適切であれば()、適切でな<br>「名配便の伝算に記載されている、住所、当名、電話毎号は扱う。 | けわば×を思んでください。<br>人情報である)                |                                        |
|                                                                 | O IEAR                                  |                                        |

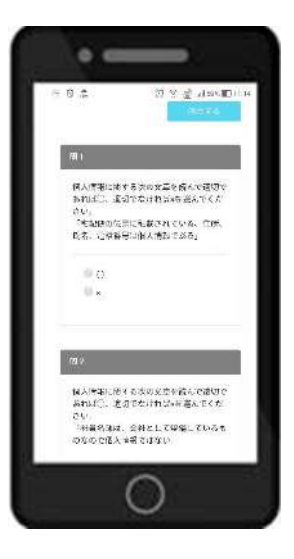

# 【LMS】学習者画面イメージ ⑥

## マイページ

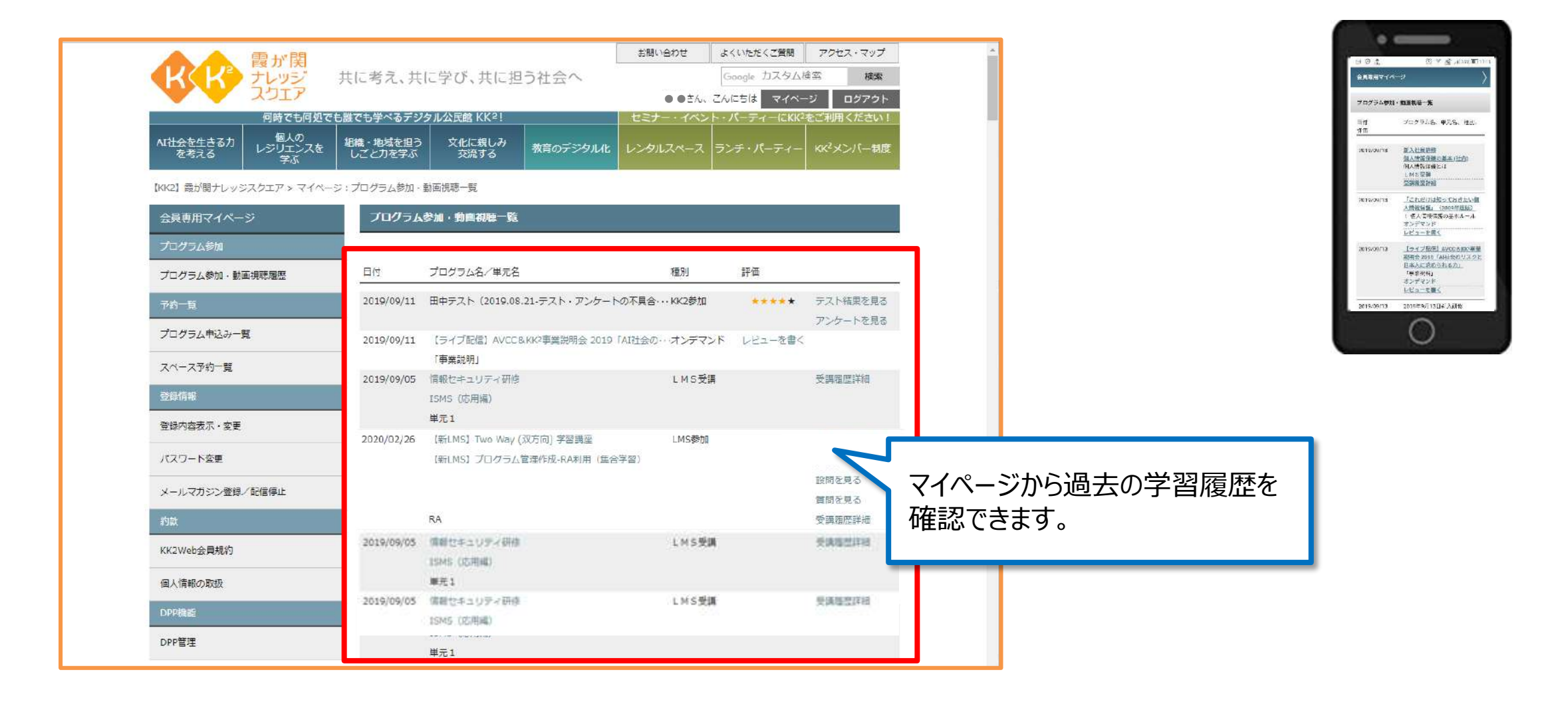

# 【LMS】管理者が利用できる機能

## 上長(限定管理者)

- 割り当てられた学習対象組織の学習コース受講状況を確認できます。
- 割り当てられた学習対象組織の未受講者に催促メールを出すことができます。

### 管理部門(人事管理者、教育管理者)

- 学習者データの登録・変更・削除ができます。(Excelによる一括取込にも対応)
- コース設定により、学習させたい動画プログラムの登録や受講期間の指定、学習者にどのプログラムを 視聴させるかなどの設定ができます。
- 全体の受講状況の確認、データでのダウンロードができます。(Excel、CSV形式)
- 設問・テスト・アンケートの結果をグラフ表示で確認、ダウンロードできます。(Excel、CSV形式)
- 専用トップページを自由にカスタマイズすることができます。
   学習者に周知させたいメッセージをトップページにインフォメーションとして掲載することも可能です。

## Step1: 組織の登録

- ・学習者が所属する組織を登録します。組織は5階層まで指定できます。
- ・組織情報の登録・修正・削除は、Excelファイルによる一括取込みも可能です。

| 管理者画面          |              |                                                                                                    |                      |                 |          | 企業時 | HER: |          |                |
|----------------|--------------|----------------------------------------------------------------------------------------------------|----------------------|-----------------|----------|-----|------|----------|----------------|
| アカウント管理        | . <b>e</b> s | 組織情報登録修正。                                                                                                    | カウント管理               |                 |          |     |      |          |                |
| ユーザー管理<br>組織管理 |              |                                                                                                    |                      |                 |          |     | 1    | トーム - 相称 | <b>A情報空時修正</b> |
| 实結管理           |              |                                                                                                    |                      |                 |          |     |      | 7.00     | 们取这办           |
| ログ管理           |              | 団体(企業)情報                                                                                                    |                      |                 |          |     |      |          |                |
|                |              | 同体(企業)名 企業                                                                                                    | 8                    |                 |          |     |      |          |                |
|                |              | 組織情報                                                                                                    |                      |                 |          |     |      |          |                |
|                |              |                                                                                                    |                      |                 |          |     |      | 774      | овшр           |
|                |              | 組織階層                                                                                                    |                      |                 | 組織名      |     |      |          |                |
|                |              |                                                                                                    |                      |                 | 選択された組織名 |     |      |          |                |
|                |              | マ     東京本社     マ     マ | サービス1節               |                 |          |     |      |          | 4時             |
|                |              |                                                                                                    | サービス2部               |                 | 修正する組織名  |     |      |          |                |
|                |              |                                                                                                    |                      |                 |          |     |      | -        | ₩E             |
|                |              |                                                                                                    |                      |                 | 追加する組織名  |     |      |          |                |
|                |              |                                                                                                    |                      |                 |          |     |      | 1        | 330            |
|                |              |                                                                                                    |                      |                 |          |     |      |          |                |
|                |              | CONTRACT OF Requisionerski i                                                                                                    | (aculadas Sausas All | Diabte Deconied |          |     |      | 14       | action 1.0.0   |

# 【LMS】管理者画面イメージ ②

## Step2:公開グループの登録

- ・コースと学習者を紐づける公開グループを定義します。(任意)
- ・公開グループ情報の登録・修正・削除は、Excelファイルによる一括取込みも可能です。

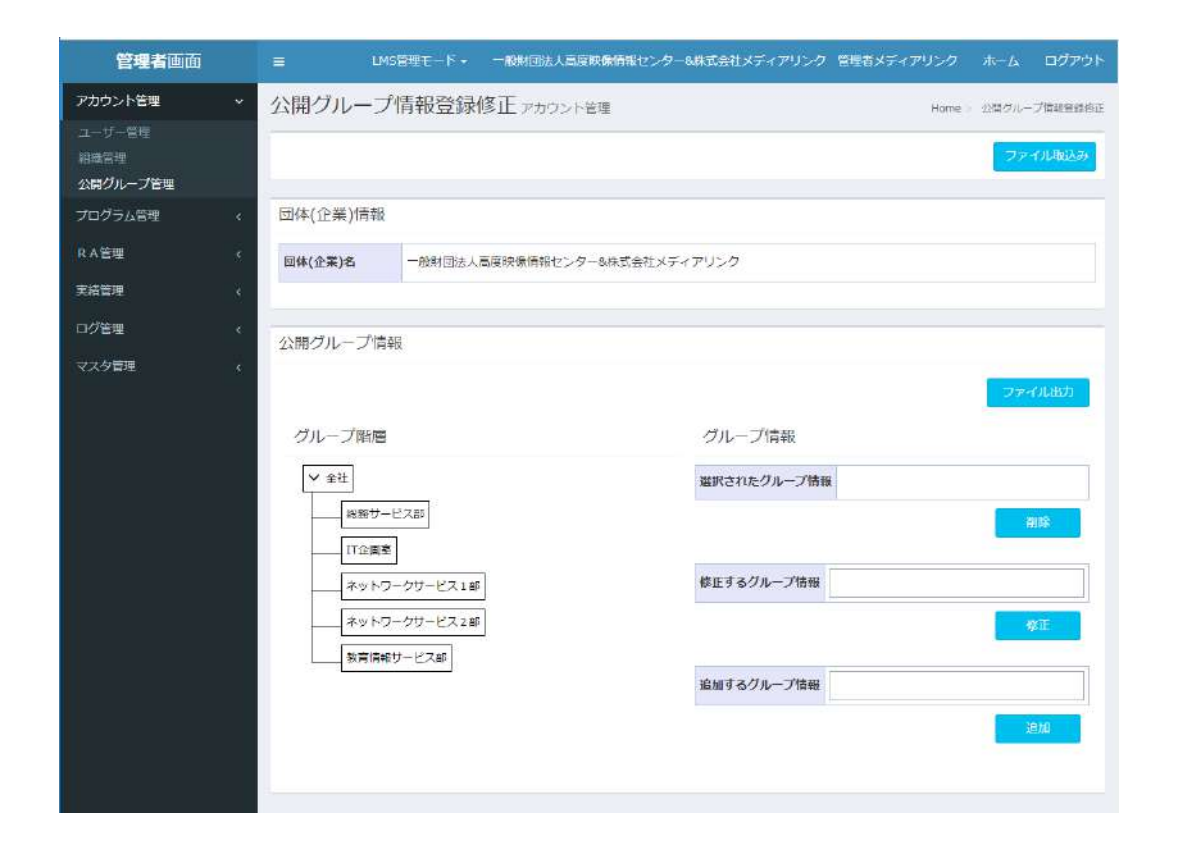

# 【LMS】管理者画面イメージ ③

## Step3:職掌の登録

- ・学習者の職掌を登録します。(任意)
- ・職掌と公開グループでコースと学習者を紐づけます。

| 管理看画面      |    | =     | LMS管理モード・       | 一般財団法人高度映像情報センタ  | 8株式会社メディアリンク       | 管理者メディアリンク    | #−ム ログアウト    |
|------------|----|-------|-----------------|------------------|--------------------|---------------|--------------|
| アカウント管理    | <  | 職掌情報  | <b>長メ</b> ンテナンス | 一覧マスター管理         |                    | Home >        | 総学情報メンテナンス一覧 |
| プログラム管理    | *  | -     |                 |                  |                    |               | 548512       |
| R A管理      | ÷  |       |                 |                  |                    |               | N1792-200    |
| 実績管理       | ×  | 团体(企業 | ()検索            |                  |                    |               |              |
| ログ管理       | κ. | 企業名   | 一般財団法人高         | 寝映像情報センター&株式会社メデ | マアリンク              |               |              |
| マスタ管理      | ÷  | -     |                 |                  |                    |               |              |
| 職業情報メンテナンス |    |       |                 |                  |                    | クリア           | 16.22        |
| 権限管理メンテナンス |    |       |                 |                  |                    |               |              |
|            |    | 職掌情報  | 一覧              |                  |                    |               |              |
|            |    | 全道択/  | ¥16             |                  |                    |               | ファイル出力       |
|            |    | 100 T | 71D             | 職堂名              | 企業名                |               |              |
|            |    | li 17 |                 | 新入社員             | ー設財団法人高度<br>ディアリンク | 映像情報センター&株式会社 | ±× (KiE      |
|            |    | 6 18  |                 | 一般社員             | 一般財団法人高度<br>ディアリンク | 映像情報センター&株式会社 | İX (BE       |
|            |    | 全2件中  | 1件から2件まで表示      |                  |                    |               |              |

## Step4:LMS会員(学習者)の登録

- ・LMS会員(学習者)データを登録します。姓、名、メールアドレス、パスワード のほか、 Step1~3で登録した、組織、公開グループ、職掌を指定します。
- ・LMS会員情報の登録・修正・削除は、Excelファイルによる一括取込みも可能です。

|    | A  | в             | D         | E                                                                                                    | F         | G              |             | 1                                                                                                    | J                                                                                                    | ĸ         | L    | IVI     | N    | U        |
|----|----|---------------|-----------|----------------------------------------------------------------------------------------------------|-----------|----------------|-------------|----------------------------------------------------------------------------------------------------|----------------------------------------------------------------------------------------------------|-----------|------|---------|------|----------|
| 1  |    | 1:取込対象 1:削除対象 | 8 編集不可    | 文字列(50文字)                                                                                                    | 文字列(50文字) | 文字列(50文字)      | ) 文字列(50文字) | 文字列(50文字)                                                                                                    | 文字列(50文字)                                                                                                    | 文字列(50文字) |      |         |      |          |
| 2  |    |               | 必須 (新規以降) | .22.6百                                                                                                    | .22.6百    |                |             | .22 /酒                                                                                                    | .没く酒 (羊に用いたう)                                                                                                    |           | 必須   |         |      |          |
| 3  | No | 取込フラグ 削除フラク   | ブユーザーID   | 性                                                                                                    | 名         | <b>生 (</b> カナ) | 名(カナ)       | メールアドレス                                                                                                    | パスワード                                                                                                    | ニックネーム    | 権限区分 | 組織ID    | 職掌ID | 公開グループID |
| 4  | 1  | 1             |           | 10000                                                                                                    | 10000     |                |             | a second second s | and a state of                                                                                                    |           | 20   | 2250000 | 61   |          |
| 5  | 2  | 1             |           | Margare .                                                                                                    |           |                |             | differentiate and ge-                                                                                                    |                                                                                                    |           | 99   | 2250003 | 62   | 2250101  |
| 6  | 3  | 1             |           | Without .                                                                                                    |           |                |             | and the second second second                                                                                                    |                                                                                                    |           | 99   | 2250003 | 62   | 2250101  |
| 7  | 4  | 1             |           | diana di kacamatan di kacamatan di kacamatan di kacamatan di kacamatan di kacamatan di kacamatan di kacamatan di                                                                                                    |           |                |             | distantian on an                                                                                                    |                                                                                                    |           | 99   | 2250003 | 62   | 2250101  |
| 8  | 5  | 1             |           | Brazon -                                                                                                    |           |                |             | discolarization and                                                                                                    | and the second second se |           | 99   | 2250003 | 63   | 2250101  |
| 9  | 6  | 1             |           | diame.                                                                                                    |           |                |             | distant of the                                                                                                    |                                                                                                    |           | 99   | 2250003 | 63   | 2250101  |
| 10 | 7  | 1             |           | diagon -                                                                                                    |           |                |             | Minutes in a                                                                                                    |                                                                                                    |           | 99   | 2250003 | 63   | 2250101  |
| 11 | 8  | 1             |           | Wegen.                                                                                                    |           |                |             | all the state of the state of the                                                                                                    |                                                                                                    |           | 99   | 2250003 | 63   | 2250101  |
| 12 | 9  | 1             |           | Million .                                                                                                    |           |                |             | differentiates and particular                                                                                                    | and the second second se |           | 99   | 2250003 | 63   | 2250101  |
| 13 | 10 | 1             |           | Magazine Contraction of Contraction of Contractiono |           |                |             | designed as an                                                                                                    |                                                                                                    |           | 99   | 2250003 | 63   | 2250101  |
| 14 | 11 | 1             |           | Marco -                                                                                                    |           |                |             | disation of gr                                                                                                    |                                                                                                    |           | 99   | 2250003 | 63   | 2250101  |
| 15 | 12 | 1             |           | Without .                                                                                                    |           |                |             | design of the second                                                                                                    | and the second second se |           | 99   | 2250003 | 63   | 2250101  |
| 16 | 13 | 1             |           | distant.                                                                                                    |           |                |             | description of the                                                                                                    |                                                                                                    |           | 99   | 2250003 | 63   | 2250101  |
| 17 | 14 | 1             |           | (Respect                                                                                                    | 1001      |                |             | and the second second                                                                                                    |                                                                                                    |           | 99   | 2250003 | 63   | 2250102  |
|    | ►  | ユーザー情報        | $\oplus$  |                                                                                                    |           |                |             |                                                                                                    | : <b>4</b>                                                                                                    |           | · /  |         |      | Þ        |

# 【LMS】管理者画面イメージ④

## Step5:LMSプログラムの登録

- ・LMSプログラムを登録します。
- ・プログラム内に学習動画に対応した単元を登録します。

| 管理者画面                              |      |                        |                      | LMS管理モード・ | 大星ビル管理株式会 | 純 メディアリング管      | 週用 ホーム ログアウト        |
|------------------------------------|------|------------------------|----------------------|-----------|-----------|-----------------|---------------------|
| アカウント管理                            | . •  | プログラム情報                | <b>設登録修正</b> プログラム管理 |           | н         | iome - プログラム情報社 | s株/一覧 - プログラム情報登録侍正 |
| プログラム管理                            | *    | 基本情報                   |                      |           |           |                 |                     |
| プログラム管理                            |      | プログラム名 题               | プログラム名               |           |           |                 |                     |
| デスト管理<br>アンケート管理<br>講師管理<br>グループ管理 |      | 詳細                     | 建築                   |           |           |                 |                     |
| RA管理                               | ÷,   |                        |                      |           |           | # E             | 29 <b>9</b> 2       |
| 実統管理                               | 167  | 画像場所                   | 未アップロード              |           |           |                 | 11 除                |
| ログ管理                               | *    | 資料PDF                  |                      |           |           | # E             | クリア                 |
| KA9DE                              | - 40 |                        | 未アップロード              |           |           |                 | H BR                |
|                                    |      | ステータス <mark>108</mark> | 選択してください             |           |           |                 | <b>X</b> .          |
|                                    |      |                        |                      |           |           |                 |                     |
|                                    |      | 付加情報                   |                      |           |           |                 |                     |
|                                    |      | 自動受講催促メール              | ◎利用する ⑧利用しない         |           | 自動送信期限 🚾  | 自動送信期限          | 日前                  |
|                                    |      |                        |                      |           |           |                 |                     |

# 【LMS】管理者画面イメージ ⑤

## Step6:コースの登録

- ・LMSプログラムをコースに紐づけます。
- ・コースには、受講期間と受講対象者の公開グループと職掌を指定します。

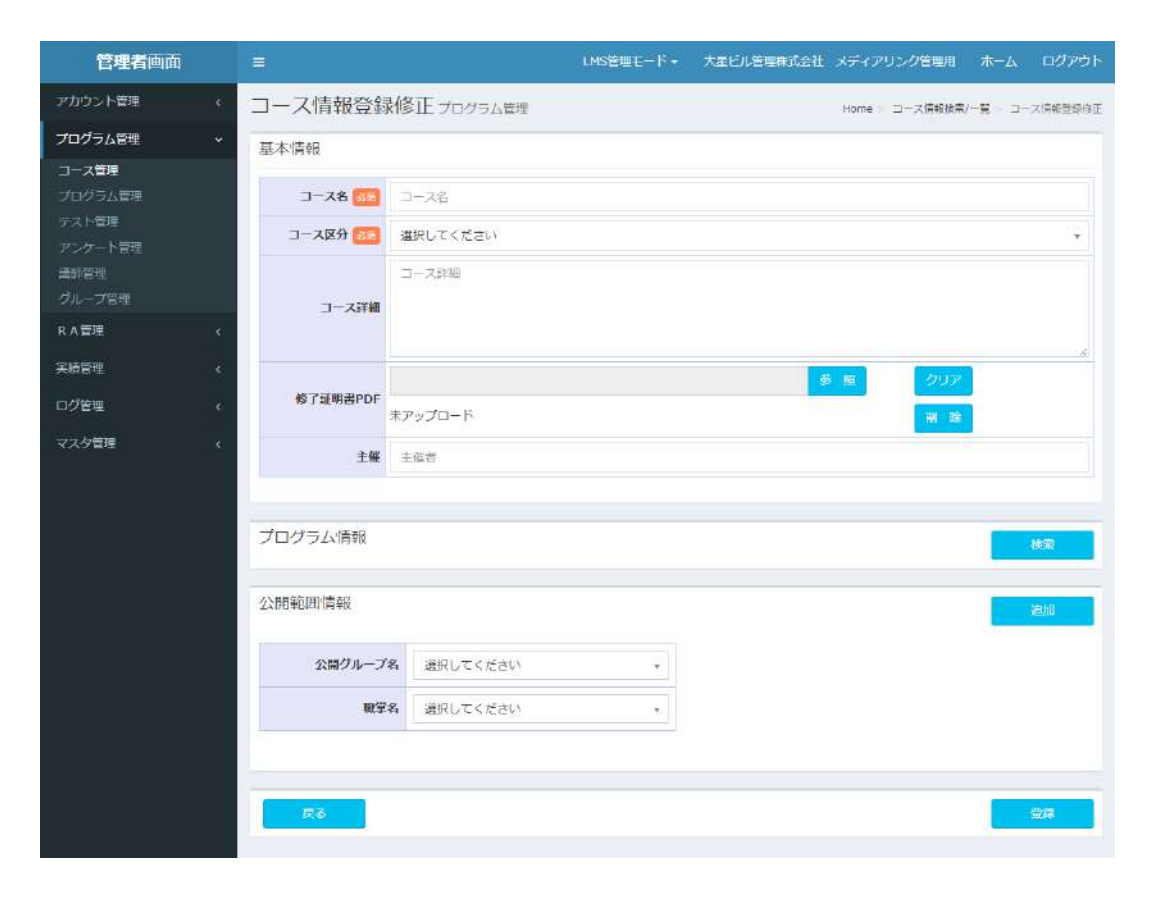

# 【LMS】管理者画面イメージ ⑥

## Step7:受講管理 – 受講一覧

- ・プログラムの受講(受講済、受講中、未受講) 人数を一覧表示します。
- ・受講実績をCSVファイルに出力できます。

| 《 受講       | 実績情報   | 检索/一臂 ====                                                                                                    | -                                                                                                    |                                                                                                    |                                                                                                    |                                                                                                    |                                                                                                    |                                                                                                    |
|------------|--------|----------------------------------------------------------------------------------------------------|----------------------------------------------------------------------------------------------------|----------------------------------------------------------------------------------------------------|----------------------------------------------------------------------------------------------------|----------------------------------------------------------------------------------------------------|----------------------------------------------------------------------------------------------------|----------------------------------------------------------------------------------------------------|
|            |        | 的天下/ 见天演目                                                                                                    |                                                                                                    |                                                                                                    | <b>π−Δ</b> > 3                                                                                                    | 5建武结信幅板索/一型                                                                                                    |                                                                                                    |                                                                                                    |
| 、受講        | 実績検索   |                                                                                                    |                                                                                                    |                                                                                                    |                                                                                                    |                                                                                                    |                                                                                                    |                                                                                                    |
| The second |        | L compassion of the                                                                                                    |                                                                                                    | and the second second se                                                                                                    |                                                                                                    |                                                                                                    |                                                                                                    |                                                                                                    |
| 組織         | 名      | 選択してください                                                                                                    |                                                                                                    | コース名                                                                                                    | 選択して                                                                                                    | ください                                                                                                    |                                                                                                    | ٠                                                                                                    |
| 公開         | グループ   | 選択してください                                                                                                    |                                                                                                    | プログラム名                                                                                                    | 選択して                                                                                                    | ください                                                                                                    |                                                                                                    |                                                                                                    |
| 受調         | 開始日    | 受講館始日from                                                                                                    | 受靖開始日to                                                                                                    | プログラムステータス                                                                                                    | 選択して                                                                                                    | ください                                                                                                    |                                                                                                    |                                                                                                    |
| : 受訊       | 終了日    | 受講終了日from                                                                                                    | 受满终了日to                                                                                                    |                                                                                                    |                                                                                                    |                                                                                                    |                                                                                                    |                                                                                                    |
| 受講         | 実績一覧   |                                                                                                    |                                                                                                    |                                                                                                    |                                                                                                    |                                                                                                    |                                                                                                    |                                                                                                    |
|            | 递択/解除  |                                                                                                    |                                                                                                    |                                                                                                    | ■ 出力:                                                                                                    | 条件を表示す                                                                                                    | 5                                                                                                    | ファイル出力                                                                                                    |
|            | コース名   |                                                                                                    | プログラム名                                                                                                    | 受認期限                                                                                                    | 受講済                                                                                                    | 受諾中                                                                                                    | 未受講                                                                                                    |                                                                                                    |
| 0          | 全社員研修  |                                                                                                    | マナー研修 基本1                                                                                                    | 2020/06/30                                                                                                    | ) 1                                                                                                    | 2                                                                                                    | 4                                                                                                    | 田林羊花                                                                                                    |
| 0          | 社内資格取得 | 得支援コース                                                                                                    | 商品知識1                                                                                                    | 2020/05/07                                                                                                    | 7 1                                                                                                    | 0                                                                                                    | 6                                                                                                    | 詳細                                                                                                    |
|            |        | 受講実績検索       組織名       公開グループ       受講実績一覧       受講実績一覧 <td< td=""><td>型講実績検索         組織名       選択してください         公開グループ       選択してください         受講開始日       受講施法日from         受講解了日       受講施了日from         受講実績一覧      </td><td>受講実績検索         組織名       選択してください         公開グループ       選択してください         受講開始日       受講開始日         受講開始日       受講開始日         受講開始日       受講開始日         受講開着日       受講開始日         受講開着日       受講開着日         受講開着日       受講開着日         受講開着       日         ウリー       日         クリー       日         クリー       日         クリー       日         日       日         日       日         日       日         日       日         日       日         日       日</td><td>受講実績検索         編集名       選択してください       コース名         公協グループ       選択してください       アログラム名         受講館始日       受講館始日rom       受講館始日rom         受講館第日from       受講館第日from       受講館第日from         受講修了日       受講修了日from       受講修了日from         受講実績一覧      </td><td>受請実績検索         編集名       選択してください       コース名       選択して         公開グループ       選択してください       フログラム名       選択して         受講開始日       受講施治日from       受講施治日from       受講施治日from       受講施治日from         受講施治日       受講施治日from       受講施方日from       受講施方日from       受講施方日from         受講実績一覧              プログラム名              受講定者               受講施方日                   受講施方日</td><td>受請実績検索         細鶏名       選択してください         公開グループ       選択してください         受請開始日       受請開始日         受請開始日       受請開始日         受請開始日       受請開始日         受請開行日       受請開行日         受請問了日from       受請解了日from         受請解了日       受請解了日from         受請解了日       受請解了日from         受請解了日       受請解了日from         受請解了日       受請解了日from         受請解了日       受請解了日from         受請解了日       受請解了日from         受請解了日       受請解了日from         受請解了日       受請解了日from         受請解了日       受請解了日from         受請解する       フログラムステータス         運動力率件を表示す       コース名         コース名       ブログラム名       受請期間       受請加         シロクジ(06/20)       1       2         シロクジ(06/20)       1       2         シロクジ(06/20)       1       2</td><td>受講実績検索         編集名       選択してください       コース名       選択してください         公開グループ       選択してください       ブログラム名       選択してください         受講開始日       受講開始日rom       受講開始日ro       プログラムステータス       選択してください         受講開始日       受講開始日rom       受講開始日ro       プログラムステータス       選択してください         受講解す7日       受講所了日rom       受講解す7日       受講所す7日       受講所す7日         受講実績一覧             クリア              受講実績一覧              クリア               クリア                クリア                 ク</td></td<> | 型講実績検索         組織名       選択してください         公開グループ       選択してください         受講開始日       受講施法日from         受講解了日       受講施了日from         受講実績一覧 | 受講実績検索         組織名       選択してください         公開グループ       選択してください         受講開始日       受講開始日         受講開始日       受講開始日         受講開始日       受講開始日         受講開着日       受講開始日         受講開着日       受講開着日         受講開着日       受講開着日         受講開着       日         ウリー       日         クリー       日         クリー       日         クリー       日         日       日         日       日         日       日         日       日         日       日         日       日 | 受講実績検索         編集名       選択してください       コース名         公協グループ       選択してください       アログラム名         受講館始日       受講館始日rom       受講館始日rom         受講館第日from       受講館第日from       受講館第日from         受講修了日       受講修了日from       受講修了日from         受講実績一覧 | 受請実績検索         編集名       選択してください       コース名       選択して         公開グループ       選択してください       フログラム名       選択して         受講開始日       受講施治日from       受講施治日from       受講施治日from       受講施治日from         受講施治日       受講施治日from       受講施方日from       受講施方日from       受講施方日from         受講実績一覧              プログラム名              受講定者               受講施方日                   受講施方日 | 受請実績検索         細鶏名       選択してください         公開グループ       選択してください         受請開始日       受請開始日         受請開始日       受請開始日         受請開始日       受請開始日         受請開行日       受請開行日         受請問了日from       受請解了日from         受請解了日       受請解了日from         受請解了日       受請解了日from         受請解了日       受請解了日from         受請解了日       受請解了日from         受請解了日       受請解了日from         受請解了日       受請解了日from         受請解了日       受請解了日from         受請解了日       受請解了日from         受請解了日       受請解了日from         受請解する       フログラムステータス         運動力率件を表示す       コース名         コース名       ブログラム名       受請期間       受請加         シロクジ(06/20)       1       2         シロクジ(06/20)       1       2         シロクジ(06/20)       1       2 | 受講実績検索         編集名       選択してください       コース名       選択してください         公開グループ       選択してください       ブログラム名       選択してください         受講開始日       受講開始日rom       受講開始日ro       プログラムステータス       選択してください         受講開始日       受講開始日rom       受講開始日ro       プログラムステータス       選択してください         受講解す7日       受講所了日rom       受講解す7日       受講所す7日       受講所す7日         受講実績一覧             クリア              受講実績一覧              クリア               クリア                クリア                 ク |

#### CSVファイル

| 会員ID  | 姓   | 名   | メールアドレス | 部署名      | 職掌名 | ~      | コース名  | プログラム名    | プログラム<br>ステータス | 単元ID | 単元名    | 合格点 | 単元ステータス | テスト結果 | 単元受講完了日   |
|-------|-----|-----|---------|----------|-----|--------|-------|-----------|----------------|------|--------|-----|---------|-------|-----------|
| 33845 |     |     |         | 営業1部     | 営業職 | ~      | 全社員研修 | マナー研修 基本1 | 受講済 2020/4/20  | 2953 | 敬語の使い方 | 0   | 受講済     | 合格    | 2020/4/16 |
| 33845 | 491 | 831 |         | 営業1部     | 営業職 | $\sim$ | 全社員研修 | マナー研修 基本1 | 受講済 2020/4/20  | 2954 | 挨拶の基本  | 0   | 受講済     | 合格    | 2020/4/16 |
| 33846 | 800 | 805 |         | 営業2部     | 営業職 | ~      | 全社員研修 | マナー研修 基本1 | 受講中            | 2953 | 敬語の使い方 | 0   | 受講済     | 合格    | 2020/4/20 |
| 33846 | 100 | -   |         | 営業2部     | 営業職 | $\sim$ | 全社員研修 | マナー研修 基本1 | 受講中            | 2954 | 挨拶の基本  | 0   | 未受講     |       |           |
| 33847 | 100 |     |         | 神奈川支社営業部 | 営業職 | $\sim$ | 全社員研修 | マナー研修 基本1 | 受講中            | 2953 | 敬語の使い方 | 0   | 受講済     | 合格    | 2020/4/20 |
| 33847 |     |     |         | 神奈川支社営業部 | 営業職 | $\sim$ | 全社員研修 | マナー研修 基本1 | 受講中            | 2954 | 挨拶の基本  | 0   | 未受講     |       |           |
| 33848 | 2.  |     |         | 埼玉支社営業部  | 営業職 | $\sim$ | 全社員研修 | マナー研修 基本1 | 未受講            | 2953 | 敬語の使い方 | 0   | 未受講     |       |           |
| 33848 |     |     |         | 埼玉支社営業部  | 営業職 | $\sim$ | 全社員研修 | マナー研修 基本1 | 未受講            | 2954 | 挨拶の基本  | 0   | 未受講     |       |           |

# 【LMS】管理者画面イメージ ⑦

## Step8:受講管理 – 受講詳細

- ・学習者の受講状況(未受講、受講中、受講済)
   を確認します。
- ・受講実績をCSVファイルに出力できます。
- ・未受講者には催促のメールを送信することができます。

|   |                                                                                                    |                                                                                                    |                                                                                                    |                                                                                                    | 日本市時代政府                                                                                                    | in it is a mple                                                                                                    | denes > area                                                                                                    | and a second second second second second second second second second second second second second second second        |                                                                    |  |  |  |
|---|----------------------------------------------------------------------------------------------------|----------------------------------------------------------------------------------------------------|----------------------------------------------------------------------------------------------------|----------------------------------------------------------------------------------------------------|----------------------------------------------------------------------------------------------------|----------------------------------------------------------------------------------------------------|----------------------------------------------------------------------------------------------------|----------------------------------------------------------------------------------------------------|--------------------------------------------------------------------|--|--|--|
| ż | 受講                                                                                                    | 実績情報                                                                                                    | 詳細 医腐蚀理                                                                                                    | 1                                                                                                    |                                                                                                    |                                                                                                    |                                                                                                    | 型透完结情報後 <u>完</u> 。                                                                                                    |                                                                    |  |  |  |
|   |                                                                                                    | -                                                                                                    |                                                                                                    |                                                                                                    |                                                                                                    |                                                                                                    |                                                                                                    |                                                                                                    |                                                                    |  |  |  |
|   |                                                                                                    | 19410                                                                                                    |                                                                                                    |                                                                                                    |                                                                                                    |                                                                                                    |                                                                                                    |                                                                                                    |                                                                    |  |  |  |
|   | プロ・                                                                                                    | グラム情報                                                                                                    |                                                                                                    |                                                                                                    |                                                                                                    |                                                                                                    |                                                                                                    |                                                                                                    |                                                                    |  |  |  |
|   | 3-2                                                                                                    | 78                                                                                                    | 全社員研修                                                                                                    |                                                                                                    | 受援制制度                                                                                                    | 受採用機 2020/04                                                                                                    |                                                                                                    |                                                                                                    |                                                                    |  |  |  |
|   | 70                                                                                                    | グラム名                                                                                                    | マナー研修 碁                                                                                                    | 基本1                                                                                                    | プログラ                                                                                                    | ムステータス                                                                                                    | 受講可                                                                                                    |                                                                                                    |                                                                    |  |  |  |
|   |                                                                                                    |                                                                                                    |                                                                                                    |                                                                                                    |                                                                                                    |                                                                                                    |                                                                                                    |                                                                                                    |                                                                    |  |  |  |
|   | 受講実跡段込み                                                                                                    |                                                                                                    |                                                                                                    |                                                                                                    |                                                                                                    |                                                                                                    |                                                                                                    |                                                                                                    |                                                                    |  |  |  |
|   | ステ・                                                                                                    | -97                                                                                                    | □未受講□受講中                                                                                                    | 11.受講商                                                                                                    | プログラム受諾日                                                                                                   | プログラム                                                                                                    | 受講日from                                                                                                    | 700913                                                                                                    | S頃日to                                                              |  |  |  |
|   |                                                                                                    |                                                                                                    |                                                                                                    |                                                                                                    |                                                                                                    |                                                                                                    |                                                                                                    |                                                                                                    |                                                                    |  |  |  |
|   | MR.                                                                                                    | 1-4-                                                                                                    | ★現在の受講対<br>○過去の受講対                                                                                                    | 象者のみ<br>象者を含む                                                                                                    |                                                                                                    |                                                                                                    |                                                                                                    | 2997                                                                                                    | 677                                                                |  |  |  |
|   | <b>知识</b> :<br>受講:                                                                                                    | <b>工−ザ−</b><br>実績詳細<br><sup>当実/}231</sup>                                                                                                    | * 現在の短端対<br>の過去の短端対                                                                                                    | 象者のみ<br>象者を含む                                                                                                    |                                                                                                    |                                                                                                    | _                                                                                                    | 2957<br>Te Aldib                                                                                                    | <b>股份</b><br>供证大一ル成                                                |  |  |  |
|   | <b>対象:</b><br>受講:                                                                                                    | <b>エーザー</b><br>実績詳細<br>出現 <u>が</u> 編<br>メールアドレ                                                                                                    | * 現在の短端対<br>- 過去の短端対<br>ス                                                                                                    | (第400)<br>第4前を含む<br>(154)<br>(154)                                                                                                    | 網羅会                                                                                                    | 職学名                                                                                                    | 27-                                                                                                    | میں ہوت<br>تاریخ<br>میں جاری                                                                                          | 数字<br>単位メール来<br>プログラム受講                                            |  |  |  |
|   | 刘承:<br>受請<br>章                                                                                                    | <b>エーザー</b><br>実績詳細<br>出い解釈<br>メールアドレ<br>718kakuw                                                                                                    | <ul> <li>場合の授業対</li> <li>場合の授業対</li> <li>ス</li> <li>x.co.jo</li> </ul>                                                                                                    | 参考のみ<br>業者を含む<br><b>氏を</b><br>別点1ユーザー                                                                                                    | <b>1800名</b><br>22案1部                                                                                      | <b>新学名</b><br>二交前                                                                                                    | 2,5-<br>安选3                                                                                                    | ्राहरू<br>जेल-सांस्रोक<br>- अंद्र                                                                                     | <del>総方</del><br>俳配メール決<br>プログラム受知<br>2020/04/20                   |  |  |  |
|   | <b>対象:</b><br>受講:<br>日<br>日                                                                                                    | 1-ザー<br>実績詳細<br><sup>出現力解剖</sup><br>メールアドL<br>71@kakun#<br>72@kakun#                                                                                                    | <ul> <li>構造の授業対</li> <li>過去の授業対</li> <li>ス</li> <li>xx</li> <li>xx</li></ul>                                                                                                    | 参約のみ<br>業者を含む           K名           K名           株式1ユーザー           株式2ユーザー                                                                                                    | <b>湖高名</b><br>営業1部<br>営業2部                                                                                 | <b>職学名</b><br>二次出<br>当学者                                                                                                    |                                                                                                    | - クリア<br>- ファイ(はわ)<br>- <b>クス</b><br>キ                                                                                | <u>様な</u><br>単位メール対<br>プログラム要請<br>2020/04/20                       |  |  |  |
|   | XAR<br>受講<br>日<br>日<br>日<br>日                                                                                                    | <b>エーザー</b><br>実続詳細<br>出りひれ<br>パーパアドレ<br>71@kakumin<br>72@kakumin<br>73@kakumin<br>73@kakumin                                                                                                    | <ul> <li>現在の授業対</li> <li>過去の授業対</li> <li>べ</li> <li>べ</li> <li>、</li> <li>、</li> <li></li> <li></li> <li< td=""><td>参約のみ<br/>業者を含む           K名           構成12-ザー           構成12-ザー           構成22-ザー           構成22-ザー           構成22-ザー</td><td><b>湖局牧</b><br/>國策1部<br/>繁集2部<br/>神奈川支社盟集部</td><td><b>職学名</b><br/>二次天街<br/>二学天街<br/>二学来街</td><td>- ステ<br/>受流<br/>- 受済<br/>- 受済<br/>- 受済</td><td>. २९५२<br/>- जेल-(1121)<br/>- जेल-(1121)<br/></td><td><del>総第</del><br/>催<sup>(1)</sup>×-ルボt<br/>プログラム気(A)<br/>2020/04/20</td></li<></ul> | 参約のみ<br>業者を含む           K名           構成12-ザー           構成12-ザー           構成22-ザー           構成22-ザー           構成22-ザー                                                                                                    | <b>湖局牧</b><br>國策1部<br>繁集2部<br>神奈川支社盟集部                                                                     | <b>職学名</b><br>二次天街<br>二学天街<br>二学来街                                                                                                    | - ステ<br>受流<br>- 受済<br>- 受済<br>- 受済                                                                                                    | . २९५२<br>- जेल-(1121)<br>- जेल-(1121)<br>                                                                            | <del>総第</del><br>催 <sup>(1)</sup> ×-ルボt<br>プログラム気(A)<br>2020/04/20 |  |  |  |
|   | 24年<br>文<br>講<br>2<br>1<br>1<br>1<br>1<br>1<br>1<br>1<br>1<br>1<br>1<br>1<br>1<br>1                                                                                                    | <b>エーザー</b><br>実績詳細<br><u>男人の名<br/>タールで作し</u><br>718kakuni<br>728kakuni<br>728kakuni<br>730kakuni<br>740kakuni                                                                                                    | *現在の受講時<br>・勝去の受講時<br>・勝去の受講時<br>、のあっ<br>」。<br>(の)<br>」。<br>(の)<br>」。                                                                                                    | 参約のみ<br>業務を含む           版名           0         成点12-サー           0         成点22-サー           0         成点22-サー           0         成点22-サー           0         成点22-サー           0         成点42-サー                                                                                                    | 週隔名           営業1部           営業2部           神奈川支社営業部           埼玉支社営業部                                     | <b>禁学名</b><br>五天山<br>哲学词<br>哲学词<br>百字词                                                                                                    | ステ<br>受講<br>受講<br>未知<br>来の                                                                                                    | <i>२७५२</i><br>२ हे (jidth)<br><b>-9</b> 7.<br>हे<br>हे<br>हे                                                         | <del>秋方</del><br>(秋和大一ルボク<br><b>ブログラム美編</b> )<br>2020/04/20        |  |  |  |
|   | 2000年1月11日<br>2011日<br>2011<br>2011 | <b>エーザー</b><br>実績詳細<br>世境の故<br>タールでかし<br>718)calcure<br>728)calcure<br>738)calcure<br>748)calcure<br>758)calcure                                                                                                    | *原在の登録村<br>・時去の登録村<br>・時去の登録村<br>、<br>、<br>、<br>、<br>、<br>、<br>、<br>、<br>、<br>、<br>、<br>、<br>、                                                                                                    | 参約のみ<br>業務を含む SAA SAA Mach 12-サー Mach 12-サー Mach 22-サー Mach 32-サー Mach 32-サー Mach 32-サー Mach 32-サー Mach 32-サー                                                                                                    | 追踪名           23葉1部           営業1部           営業2部           神奈川支社営業部           埼玉支社営業部           千葉支社営業部   | 調学名           武文祖           武文祖           武文祖           武文祖           武文祖           武文祖           武文祖           武文祖           武文祖           武文祖           武文祖           武文祖           武文祖           古皇王           武文祖           王           王 <td>又<br/>安<br/>慶<br/>慶<br/>寺<br/>志<br/>(<br/>文<br/>安<br/>本<br/>(<br/>次<br/>安<br/>本<br/>(<br/>大<br/>安<br/>本<br/>(<br/>文<br/>安<br/>一<br/>文<br/>安<br/>(<br/>本<br/>)<br/>(<br/>)<br/>(<br/>一<br/>(<br/>)<br/>(<br/>)<br/>(<br/>)<br/>(<br/>)<br/>(<br/>)<br/>(<br/>)<br/>(<br/>)<br/>(</td> <td>-2957<br/>-714 (kiti)<br/>-93<br/>-<br/>-<br/>-<br/>-<br/>-<br/>-<br/>-<br/>-<br/>-<br/>-<br/>-<br/>-<br/>-<br/>-<br/>-<br/>-<br/>-<br/>-</td> <td><del>終分。</del></td> | 又<br>安<br>慶<br>慶<br>寺<br>志<br>(<br>文<br>安<br>本<br>(<br>次<br>安<br>本<br>(<br>大<br>安<br>本<br>(<br>文<br>安<br>一<br>文<br>安<br>(<br>本<br>)<br>(<br>)<br>(<br>一<br>(<br>)<br>(<br>)<br>(<br>)<br>(<br>)<br>(<br>)<br>(<br>)<br>(<br>)<br>( | -2957<br>-714 (kiti)<br>-93<br>-<br>-<br>-<br>-<br>-<br>-<br>-<br>-<br>-<br>-<br>-<br>-<br>-<br>-<br>-<br>-<br>-<br>- | <del>終分。</del>                                                     |  |  |  |
|   | AAK<br>安講<br>G<br>G<br>G<br>G<br>G<br>G                                                                                                    | <b>エーザー</b><br>来続詳細<br><del> 世界成初</del><br>メールアドレ<br>71歳kakunir<br>72歳kakunir<br>74歳kakunir<br>74<br>kakunir<br>74<br>kakunir<br>74<br>kakunir<br>75<br>kakunir<br>75<br>kakuni | *原在の登録村<br>・時去の登録村<br>・時去の登録村<br>、<br>、<br>、<br>、<br>、<br>、<br>、<br>、<br>、<br>、<br>、<br>、<br>、                                                                                                    | 参約のみ<br>業務を含む SRA ESA ILL にないますが、 ILL にないますが、 ILL にな | 調応を           営業1部           営業2部           神奈川支社営業部           埼玉支社営業部           千葉支社営業部           大阪支社営業部 | 職学名           営業街           営業街           営業街           営業街           営業街           営業街           営業街           営業街           営業街                                                                                                    | ステ<br>受講<br>受講<br>未成<br>未成<br>末<br>余<br>の<br>、<br>未成<br>、<br>未成<br>、<br>、<br>未成<br>、<br>、<br>、<br>、<br>、<br>、<br>、<br>、<br>、<br>、<br>、                                                                                             | - クリア<br>- ファイルはカ)<br>- タス<br>キ<br>キ<br>キ<br>キ<br>キ<br>キ<br>キ                                                         | <del>秋京:</del>                                                     |  |  |  |

#### CSVファイル

| 会員ID  | 姓  | 名   | メールアドレス | 部署名      | 職掌名 | ~ | コース名  | プログラム名    | プログラム<br>ステータス | プログラム受講完了日 | 単元ID | 単元名    | 合格点 | 単元ステータス | テスト結果 | 単元受講完了日   |
|-------|----|-----|---------|----------|-----|---|-------|-----------|----------------|------------|------|--------|-----|---------|-------|-----------|
| 33845 |    |     |         | 営業1部     | 営業職 | ~ | 全社員研修 | マナー研修 基本1 | 受講済            | 2020/4/20  | 2953 | 敬語の使い方 | 0   | 受講済     | 合格    | 2020/4/16 |
| 33845 | 40 | 831 |         | 営業1部     | 営業職 | ~ | 全社員研修 | マナー研修 基本1 | 受講済            | 2020/4/20  | 2954 | 挨拶の基本  | 0   | 受講済     | 合格    | 2020/4/16 |
| 33846 | 10 | 816 |         | 営業2部     | 営業職 | ~ | 全社員研修 | マナー研修 基本1 | 受講中            |            | 2953 | 敬語の使い方 | 0   | 受講済     | 合格    | 2020/4/20 |
| 33846 | 2  | -   |         | 営業2部     | 営業職 | ~ | 全社員研修 | マナー研修 基本1 | 受講中            |            | 2954 | 挨拶の基本  | 0   | 未受講     |       |           |
| 33847 |    |     |         | 神奈川支社営業部 | 営業職 | ~ | 全社員研修 | マナー研修 基本1 | 受講中            |            | 2953 | 敬語の使い方 | 0   | 受講済     | 合格    | 2020/4/20 |
| 33847 |    |     |         | 神奈川支社営業部 | 営業職 | ~ | 全社員研修 | マナー研修 基本1 | 受講中            |            | 2954 | 挨拶の基本  | 0   | 未受講     |       |           |
| 33848 |    | 2   |         | 埼玉支社営業部  | 営業職 | ~ | 全社員研修 | マナー研修 基本1 | 未受講            |            | 2953 | 敬語の使い方 | 0   | 未受講     |       |           |
| 33848 |    |     |         | 埼玉支社営業部  | 営業職 | ~ | 全社員研修 | マナー研修 基本1 | 未受講            |            | 2954 | 挨拶の基本  | 0   | 未受講     |       |           |

# 協賛メンバー会員サービス

# 協賛メンバー会員サービスの特徴

- 協賛メンバー会員サービスは、KK<sup>2</sup>Webサイトを協賛メン バー企業専用ページとして提供する学習支援サービスです。
   ※各自での登録が難しい場合は、オプションとして一括登録する ことも可能です。
- メンバー企業様のドメイン(@以下)を事前に登録することによって、従業員の皆さまがKK<sup>2</sup>サイトにアクセスした場合、メンバー企業専用ページが表示されます。(事前にKK<sup>2</sup>Web会員登録が必要です)
- お客様独自の動画プログラムを登録して掲載することができます。KK<sup>2</sup>オリジナルプログラムをカスタマイズして表示することも可能です。
- プログラムごとにテスト・アンケートを設定することができます。
- 学習者はマイページより自身の学習履歴が管理できます。

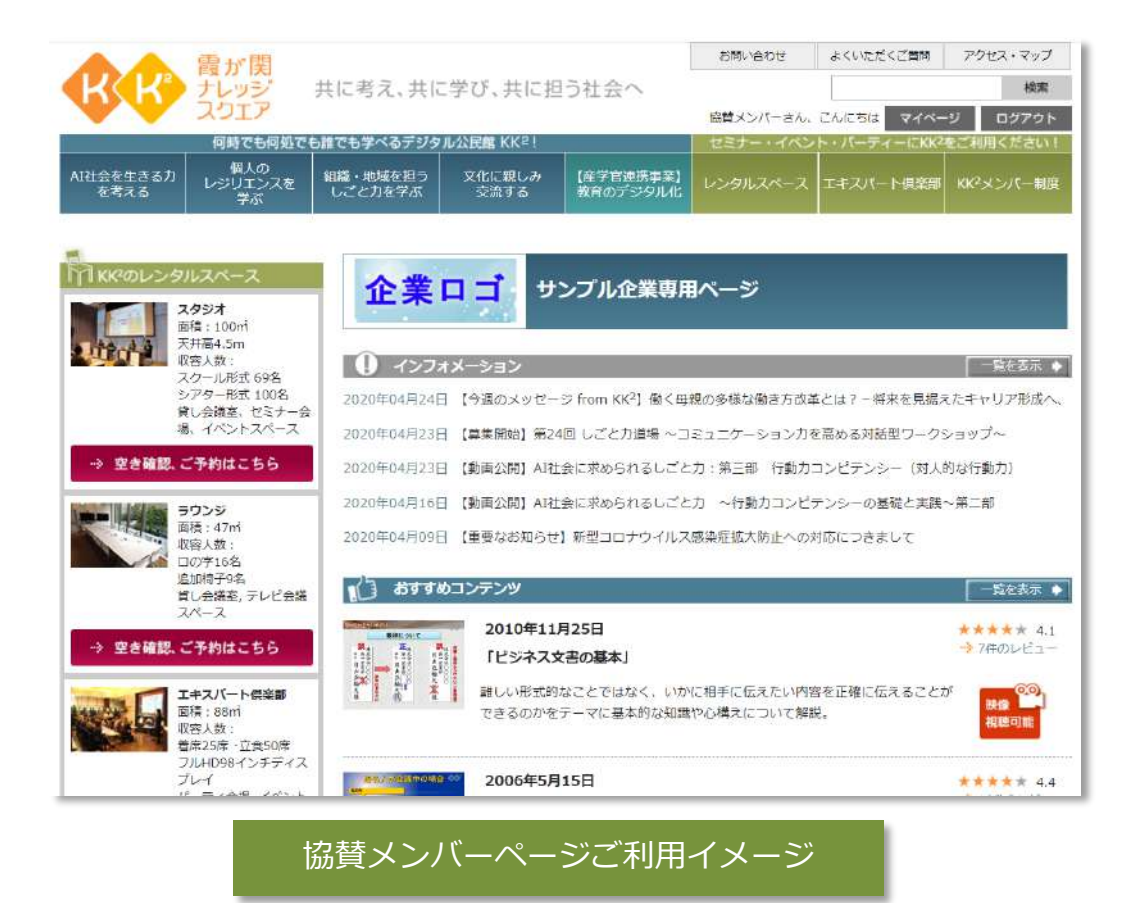

# 協賛メンバー会員サービスご利用準備

・KK<sup>2</sup> Web会員の登録が必要となります。

Web会員登録は学習者がご自身で行っていただく必要があります。 登録時に以下の情報が必要になります。

- •お客様特定ドメインのメールアドレス(ログインIDとして使用します)
- パスワード(会員登録時にご自身で設定していただきます)
- 生まれ年
- 性別
- 業種
- 動画プログラムを登録する際に動画グループの設定が必要となります。
   登録した動画をまとめるためのグループを管理画面より設定します。

#### ① オリジナル動画プログラムの掲載

自社にすでにある映像素材やオリジナルに制作した動画プログラムを登録することができます。 (掲載はKK<sup>2</sup>事務局が行います) ※KK<sup>2</sup>スタジオ、メディアリンク 三番町スタジオ等でライブ配信を行うことも可能です。 ※制作にあたってはメディアリンクで承ることもできます。

#### ② KK<sup>2</sup>が提供する豊富な学びの動画の活用

新入社員向け、管理職向けなど、KK<sup>2</sup>がこれまで制作してきたおすすめの動画プログラムをリストアップし、独自の セレクションとして提供することができます。

#### ③ 学習者自身による受講状況の管理

学んだ履歴は「マイページ」で一人ひとりが確認することができます。また、テスト・アンケートへの自身の回答や、 視聴した動画へのレビューを確認することができます。

#### ④ 管理ページで簡単操作

管理画面では、学習者管理(自社ドメインでの登録者の削除のみ)、従業員の学びの履歴(動画プログラム視聴)を Excelデータでダウンロードすることができます。

#### ⑤ インタラクティブ教材の利用

動画プログラムをインタラクティブ教材として設定することにより、動画プログラム視聴時に管理者に質問や意見を送信 することができます。管理者からの回答は学習者のマイページで確認できます。

# 【協賛メンバー】学習者ご利用イメージ ①

- 1. KK<sup>2</sup> Webサイト(www.kk2.ne.jp)に、PC、タブレット、スマート フォンなどのデバイスでアクセスします。(要インターネット)
- 2. お客様ドメインのメールアドレスでログインを行います。お客様専 用トップページが表示されます。
- 3. トップページ上の動画グループから任意の動画プログラムを選択し ます。
- 4. 詳細画面から動画を視聴することができます。

日分離の予定です

教育のデ 教育のデ

教育のランテージ

. CREDIT CARD

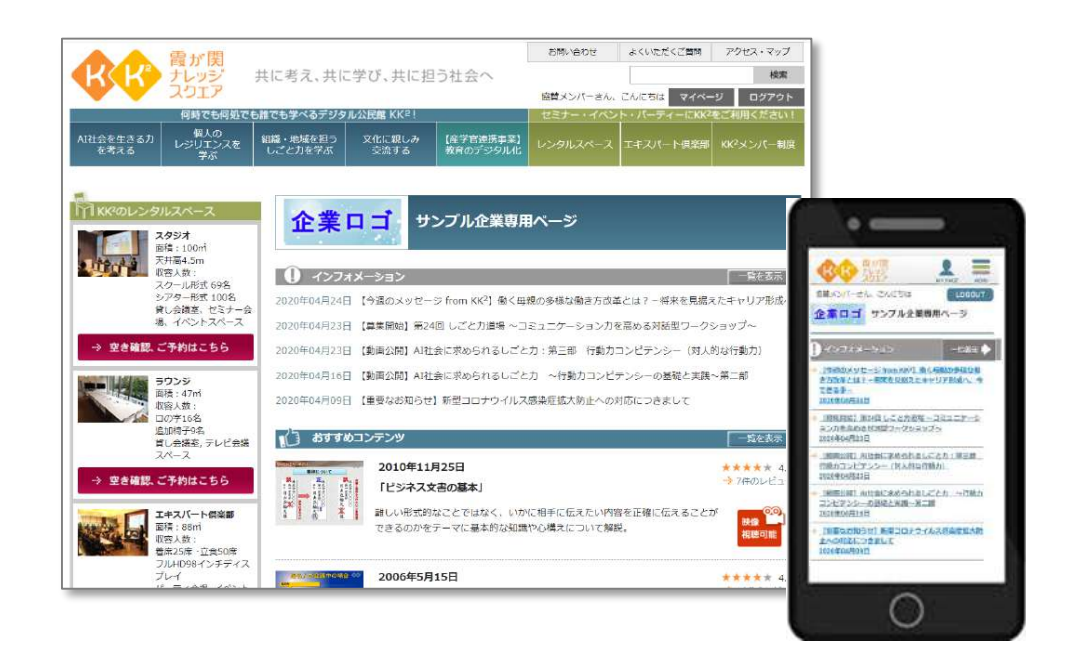

協賛メンバーページご利用イメージ

## KK2】音が魅ナレッジスクエア > 教育のデジタル化 > 教育のデジタルを研究会 > 【Two Way】「マネーリテラシー」初級運用 調算に登開する クレジットカード=後払いができるカード 代引き

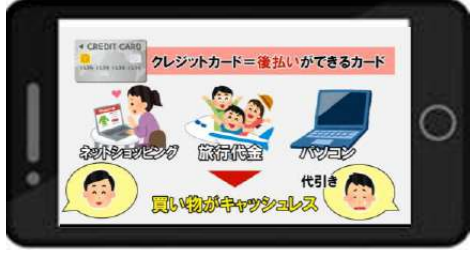

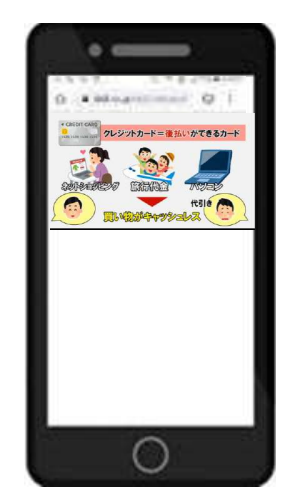

# 【協賛メンバー】学習者ご利用イメージ ②

- 5. 視聴後はプログラムごとにレビューを書き込むことができます。
- 6. 設定されていれば視聴後にテスト・アンケート画面に遷移します。
- 7. 自身の視聴履歴や記入したレビュー履歴、テスト・アンケートの回答 履歴は、マイページを見ることによりいつでも確認できます。

|                   | 雷长閉                  |                     |                          |                              | お聞い合                  | जन            | よくいただくご開閉           | アクセス・マップ  |  |
|-------------------|----------------------|---------------------|--------------------------|------------------------------|-----------------------|---------------|---------------------|-----------|--|
| K(K)              | テレッジ                 | 共に考え、共              | に学び、共に担                  | う社会へ                         |                       |               |                     | 検索        |  |
| <b>WW</b>         | スウエア                 |                     |                          |                              | 企業                    | 内さん、こ         | んにちは マイベー           | ジョログアウト   |  |
|                   | 何時でも何処で              | も誰でも学べるデジ<br>I      | タル公民館 KK2!               | N.                           | セミナー                  | 1021          | ト・パーティーにKK2をご利用ください |           |  |
| AI社会を生きる力<br>を考える | 個人の<br>レジリエンスを<br>学ぶ | 組織・地域を担う<br>しごと力を学ぶ | 文化に親しみ<br>交流する           | (産学官連携事業)<br>教育のデジタルル        |                       | <i>м</i> -д I | キスパート倶楽部            | KK2メンバー制度 |  |
| KK2] 鼻が関ナレッジ      | ジスクエア > マイペー         | ジ:プログラム参加・          | 動面視聴一覧                   |                              |                       |               |                     |           |  |
| 会員専用マイペー          | 2                    | プログラム               | 参加・動画視聴一覧                | 1                            |                       |               |                     |           |  |
| プログラム参加           |                      |                     |                          |                              |                       |               |                     |           |  |
| プログラム参加・動産        | <b>五祖時</b> 復臣        | 日付                  | プログラム名/単元名               |                              | -                     | 還別            | 評価                  |           |  |
| YK)—EL            |                      | 2020/04/28          | 第52回エキスパート・<br>オープーンが    | スタジオ 建設業界 第                  | iza                   | オンデマンド        | ・ レビューを書く           |           |  |
| プログラム申込み一覧        | R                    | 2020/04/28          | イタリアンシェフがつ               | くる八ヶ岳の無添加主/                  | ムを楽                   | オンデマンド        | レビューを含く             |           |  |
| スペース予約一覧          |                      |                     | 1.生八厶の製造方法&              | デモンストレーション                   |                       |               |                     |           |  |
| 音評価報              |                      | 2020/04/28          | 十二月 廠が開高席<br>「現呂敷」 金原亭駒  | 馬玉・駒与志二人会(平<br>与志            | 成30年)                 | オンデマンド        | - レビューを書く           |           |  |
| 會錄內容表示,变更         |                      | 2020/04/28          | みんなちがってすてき<br>みんなちがってすてき | だね~自聞症の理解 はし<br>だね~自閉症の理解 はし | ാകത—…<br>ാകത—…        | オンデマンド        | レビューを書く             |           |  |
| メールアドレス変要         |                      | 2020/04/28          | 1.お金のトラブル・信              | み (マネーリテラシーボ                 | (約14座)<br>: (1)(7)(7) | オンデマンド        | レビューを書く             |           |  |
| パスワード変更           |                      | 2019/08/09          | 1-12をスチェは作家 電話応対のマナー ~   | ビジネス電話の基本~                   | 1, 100001             | オンデマンド        | トレビューを書く            |           |  |
| メールマガジン登録/        | /配信停止                |                     | ビジネス電話の基本対               | 応                            |                       |               |                     |           |  |

| 10 1       | 四甲基水加面                                                                                        |
|------------|-----------------------------------------------------------------------------------------------|
| R.M.W.H.Y. | -9                                                                                            |
| フログラム参加    | • 1384 <del>-5</del>                                                                          |
| ≣nt<br>tat | プログラル名、単元名、 推出。                                                                               |
| 2019/04/15 | 部入社員研修<br>加入情報保護の基本(社内)<br>何人情報は後とは<br>し所を開始<br>立家務定計画                                        |
| 8119299138 | 「これビロは知っておきたい個<br>入情報編集」(2008年度級)<br>し、在人工技術版の基本ルール<br>オンデマンド<br>レビューを描く                      |
| 2015/09/13 | 1247版(E) AVGC 5000年日<br>副田会 2010 (AR4500 U.3.2)<br>日本Aに定められるの」<br>「世界内明」<br>さってないた<br>レビューで置く |
| 2019/09/13 | 2015年8月13日6 入創物                                                                               |

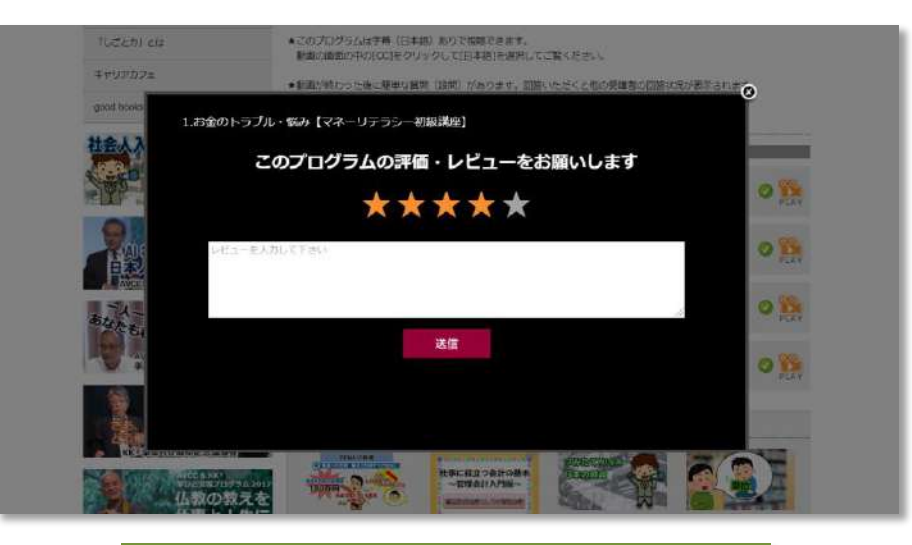

動画教材レビュー画面イメージ

動画教材視聴イメージ

管理者

- 専用トップページを自由にカスタマイズすることができます。
   学習者に周知させたいメッセージをトップページに掲載することも可能です。
   ※メッセージ文言の登録・編集はKK<sup>2</sup>事務局にて行います。
- 動画グループを自由に設定することができます。(グループ管理機能)
- ・ 学習者が視聴した動画プログラムのデータを管理画面よりExcel形式でダウンロードできます。
   取得できるデータはメールアドレス(ログインID)、プログラム名、視聴日時となります。
- ライブ配信研修を手軽に行うことができます。

配信元としてKK<sup>2</sup>スタジオやメディアリンク三番町スタジオを利用することも可能です。

## 【協賛メンバー】管理者画面イメージ ②

## Step1:オリジナルプログラムの登録

## ・オリジナルのプログラムを登録します。

| 管理者画面                   | =           |                          | サンプル企業 サンプル管理者 🔺 ホーム 🕒 ログアウト |               |           |           |  |  |
|-------------------------|-------------|--------------------------|------------------------------|---------------|-----------|-----------|--|--|
| アカウント管理 く               | プログラム情報登    | 録修正プログラム管理               | 木                            | ム > プログラム情報検索 | /一覧 > プロ/ | プラム情報登録修正 |  |  |
| プログラム管理・                | 基本情報        |                          |                              |               |           |           |  |  |
| <b>プログラム管理</b><br>テスト管理 | リクエストURL 🚧  | UDII Sample_program.html |                              |               |           |           |  |  |
| アンケート管理<br>講師管理         | プログラム名 题    | 【協賛メンバー向け】サンプルプログラム      |                              |               |           |           |  |  |
| グループ管理                  | 公開開始日       | 公開開始日                    | 公開開始時間                       | 公開開始時間        |           |           |  |  |
| R A管理 《                 | 80/# 0      | 2020/04/28               | 88/第8本方11                    | 09:00         |           |           |  |  |
| ログ管理・                   |             | 2020/04/20               | IRITED SZU                   | 10:30         |           |           |  |  |
| マスタ管理(                  | 表示用開催日時     | 表示用開催日時                  |                              |               |           |           |  |  |
|                         | 会場          | 会場                       |                              |               |           |           |  |  |
|                         | 収録時間        | 収録時間                     |                              |               |           |           |  |  |
|                         | ブログラムタイトル 🔯 | 【協賛メンバー向け】 サンブルプログラム     |                              |               |           |           |  |  |
|                         | 見出し         | 見出し                      |                              |               |           |           |  |  |
|                         |             | プログラム概要                  |                              |               |           |           |  |  |

## 【協賛メンバー】管理者画面イメージ ③

Step2:グループの登録

## ・学習者にプログラムをまとめたグループとして提供します。

| 管理者画面            |          |                                                         | サンブル企業 サンブル管理者 | <b>☆</b> ホーム | <b>ゆ</b> ログアウト |  |  |  |  |  |
|------------------|----------|---------------------------------------------------------|----------------|--------------|----------------|--|--|--|--|--|
| アカウント管理・         | グルー      | プー覧ブログラム管理                                              |                | 木            | ム > グループー覧     |  |  |  |  |  |
| プログラム管理 ~        | -        |                                                         |                | -            | -              |  |  |  |  |  |
| プログラム管理          |          |                                                         |                | 新規管録         |                |  |  |  |  |  |
| テスト管理<br>アンケート管理 | グループ一覧   |                                                         |                |              |                |  |  |  |  |  |
| 講師管理<br>グループ管理   | ID       | グループ名                                                   |                |              |                |  |  |  |  |  |
| RA管理 <           | 53       | 協賛メンバーオリジナルプログラム                                        |                |              | 修正             |  |  |  |  |  |
|                  | 54       | おすすめコンテンツ                                               |                | 修正           |                |  |  |  |  |  |
| マス9管理 〈          |          |                                                         |                |              |                |  |  |  |  |  |
|                  | COPYRIGH | Г © Kasumigaseki Knowledge Square. All Rights Reserved. |                |              | Version 3.5.3  |  |  |  |  |  |

# 【協賛メンバー】管理者画面イメージ ④

## Step4:動画視聴ログの確認

- ・学習者の動画視聴ログを確認することができます。
- ・抽出したログ情報はExcelファイルに出力できます。

### 取得できるデータ

- 閲覧日
- 学習者氏名(会員登録時に入力したもの)
- ・ メールアドレス
- プログラムタイトル・単元タイトル

| 管理者画面                        |    |      |                         |              |             |                                                                                                    | サンプル企業                                | サンプル管理者 🏫 赤                         |        | <b>С</b> П <i>ФТ</i> ЭК |  |  |  |
|------------------------------|----|------|-------------------------|--------------|-------------|----------------------------------------------------------------------------------------------------|---------------------------------------|-------------------------------------|--------|-------------------------|--|--|--|
| アカワント管理                      | *  | 動面   | 視聴履歴                    | 管理ログ         | <b>1</b> 12 |                                                                                                    |                                       | ホーム - 動画現態環境                        | 98 - I | 此而和朝鮮沒有增                |  |  |  |
| プログラム管理                      | :5 | 動面   | 動画視聴履歴検索                |              |             |                                                                                                    |                                       |                                     |        |                         |  |  |  |
| RA管理                         | ¢  |      | REPORT CONTRACTOR       |              |             | MARINE TO A FEW A                                                                                                    |                                       |                                     |        |                         |  |  |  |
| ログ管理                         | ~  | COPE | Цня                     | 000000000000 |             | Personal Contraction of the second second se |                                       | 00000                               |        |                         |  |  |  |
| ログイン成歴管理<br>操作局所管理<br>動画視聴問題 |    |      |                         |              |             |                                                                                                    |                                       | . 99 <b>7</b>                       |        | 模案                      |  |  |  |
| マスタ管理                        | ×  | 動画   | 視聴履歴一調                  |              | ファイル出力      |                                                                                                    |                                       |                                     |        |                         |  |  |  |
|                              |    |      | 四韓日                     | ユーザーID       | 氏名          | メールアドレス                                                                                                    | プログラム名                                | 単元名                                 | 区分     | 學加区分                    |  |  |  |
|                              |    | (ii  | 2020/04/28<br>15:59:38  | 33685        | 企業內管理者      | sample@sample.samp                                                                                                    | みんなちかってすてきた<br>le ね~自閉症の理解はじN<br>の一歩~ | みんなちかってすてき<br>だね〜自開症の理解 は<br>じめの一歩〜 | KK2    | オンデマ<br>ンド              |  |  |  |
|                              |    |      | 2020/04/28<br>15:59:10  | 33685        | 企業内管理者      | sample@sample.samp                                                                                                    | 1.お金のトラブル・悩み<br>【マネーリテラシー初版<br>講座】    | 1-1.なぜ大学生は詐欺<br>のターゲットになりや<br>すいのが  | KK2    | オンデマ<br>ンド              |  |  |  |
|                              |    |      | 2019/08/09<br>16:31:33  | 33685        | 企業内管理者      | sample@sample_samp                                                                                                    | le 電話応対のマナー 〜ビ<br>ジネス電話の基本〜           | ビジネス電話の基本対応                         | KK2    | オンデマ<br>ンド              |  |  |  |
|                              |    | 全    | 3 件中 <mark>1</mark> 件から | 3 件まで表示      |             |                                                                                                    |                                       |                                     |        |                         |  |  |  |

| 1 no | 閲覧日                   | ユーザーID | 氏名     | メールアドレス              | プログラム名                                        | 単元名                | 区分    | 参加区分   |
|------|-----------------------|--------|--------|----------------------|-----------------------------------------------|--------------------|-------|--------|
| 2    | 1 2020/04/28 16:04:20 | 33685  | 協賛メンバー | sample@sample.sample | 第52回エキスパート・スタジオ 建設業界 経営者 河田 亮一さん(加和太建設株式会社 代表 | II オープニング          | KK2   | オンデマンド |
| 3    | 2 2020/04/28 16:03:56 | 33685  | 協賛メンバー | sample@sample.sample | イタリアンシェフがつくる八ヶ岳の無添加生ハムを楽しむ~山梨ワインとのペアリング~      | 1.生八厶の製造方法&デモンストレ  | - KK2 | オンデマンド |
| 4    | 3 2020/04/28 16:03:41 | 33685  | 協賛メンバー | sample@sample.sample | 十二月 霞が関寄席 馬玉・駒与志二人会(平成30年)                    | 「風呂敷」 金原亭駒与志       | KK2   | オンデマンド |
| 5    | 4 2020/04/28 15:59:38 | 33685  | 協賛メンバー | sample@sample.sample | みんなちがってすてきだね~自閉症の理解 はじめの一歩~                   | みんなちがってすてきだね~自閉症   | CKK2  | オンデマンド |
| 6    | 5 2020/04/28 15:59:10 | 33685  | 協賛メンバー | sample@sample.sample | 1.お金のトラブル・悩み【マネーリテラシー初級講座】                    | 1-1.なぜ大学生は詐欺のターゲット | ( KK2 | オンデマンド |
| 7    | 6 2019/08/09 16:31:33 | 33685  | 協賛メンバー | sample@sample.sample | 電話応対のマナー ~ビジネス電話の基本~                          | ビジネス電話の基本対応        | KK2   | オンデマンド |

■お問い合わせ先

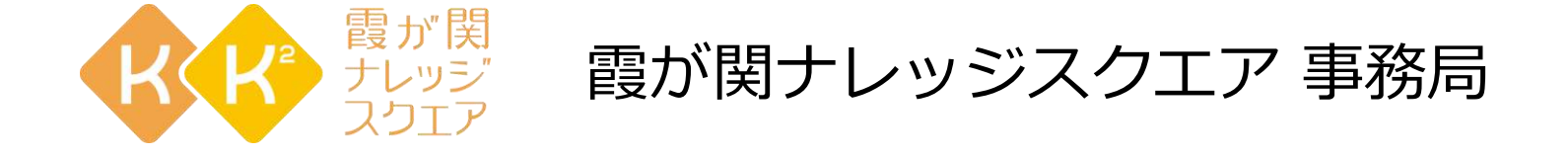

- ・お問い合わせフォーム
   <u>https://www.kk2.ne.jp/kk2/header\_link/inquiry\_privacy.html</u>
   ※「個人情報の取扱について」をご一読の上「同意する」ボタンをクリックしてお進みください。
- ・お問い合わせメール kk2seminar@avcc.or.jp

〒100-0013

東京都千代田区霞が関3-2-1 霞が関コモンゲート 西館ショップ&レストラン3F 電話:03-3288-1921 FAX:03-5157-9225(※9:00~17:30 月~金、祝日除く)